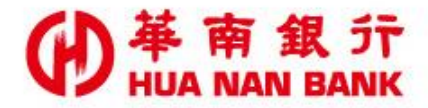

台北市重慶南路一段38號 http://www.hncb.com.tw

# 線上申請信用卡 操作畫面

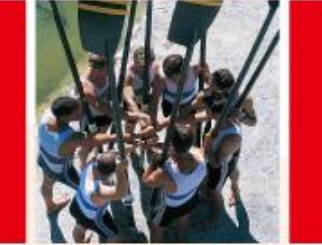

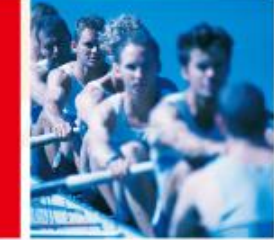

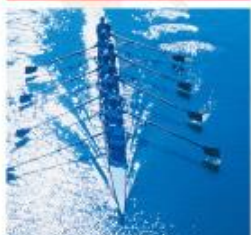

華南金融集團

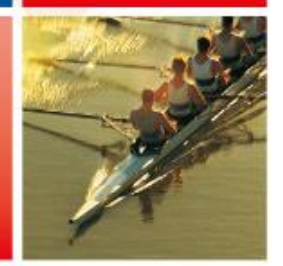

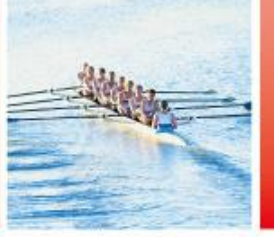

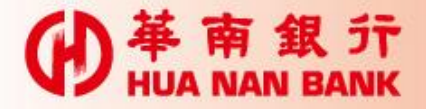

# ▶提供本行信用卡客戶、網路銀行客戶及尚未與本行往來之消費者,於線上申辦本行信用卡。

- ■信用卡客戶以e化申請(華南卡友專屬申請登入)
- ■網路銀行客戶以e化申請(華南網銀會員專屬申 請登入)
- ■尚未往來之消費者以書面申請

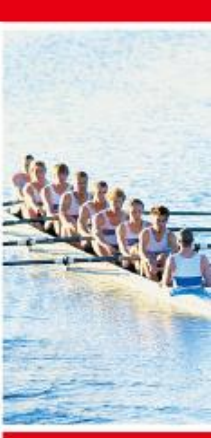

申請說明

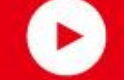

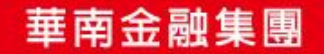

# ● 華南銀行點選線上申請專區(數位銀行Bank3.0)連結

| ● 華南銀 行<br>HUA NAN BANK                                                               | 關於華南                                                                    | 個人金融                    | 財富管理                        | 信用卡 | 企業金融  | 👌 網銀登入               | f      |    | Q          |
|---------------------------------------------------------------------------------------|-------------------------------------------------------------------------|-------------------------|-----------------------------|-----|-------|----------------------|--------|----|------------|
| <ul> <li>&gt; 個人金融</li> <li>線上申請</li> <li>&gt; 個人信用貸款</li> <li>&gt; 個人房屋貸款</li> </ul> | <b>數位金融服務</b> <ul> <li>個人行動銀行</li> <li>個人網路銀行</li> <li>網路ATM</li> </ul> | > f<br>生)<br>> 存<br>> 外 | 言託專區<br>厓理財<br>款服務<br>匯匯兌業務 |     | Small | t新生活<br>ung Young都精彩 |        | Ø  | S)         |
| <ul> <li>個人其他貸款</li> <li>預約開戶</li> <li>消費貸款</li> </ul>                                | 停車費代激<br>日月金融卡<br>個人戶随行保鑣<br>利用自動化設備激税                                  | > 2<br>> 2              | 公告事項<br>電子表單                |     |       |                      |        | 00 | Ì          |
| ▷房屋貸款<br>▷信用貸款<br>▷其他個人貸款                                                             | <mark>試算服務</mark><br>⇒ 信貸額度利率                                           |                         |                             |     | 享有    | 百6大專屬優惠              | (間期活動) | 68 | <b>\</b> ↓ |

SnY數位服務 Smart新生活 Young Young都精彩

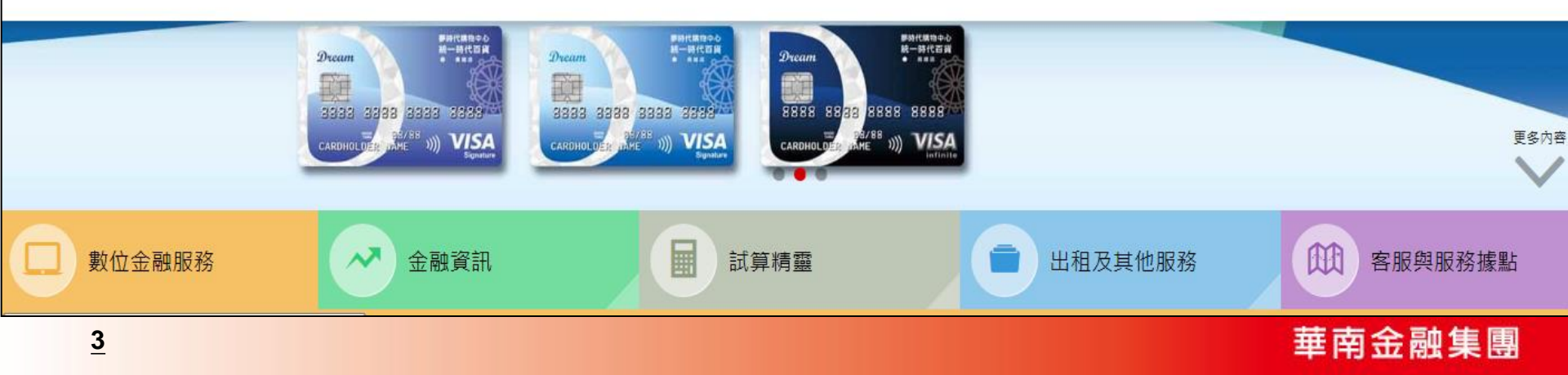

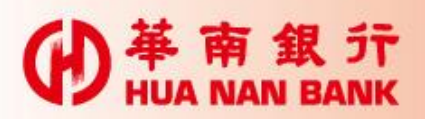

# ● # 南銀行線上申請專區(數位銀行Bank3.0)

# 線上申請專區(數位銀行 Bank3.0)

#### 의 服務說明

#### 服務說明

「線上申請專區(數位銀行Bank3.0)」係提供本行個人戶以【晶片金融卡&讀卡機&晶片金融卡密碼】或【其他主管機關 同意之安控機制】作為身份驗證機制,並透過網際網路申辦銀行相關服務。免臨櫃申請,節省交通往返及等待時間。

☆即線上申請:

| <b>上</b> 線上申請專區(數位銀行 Bank3.0) | <b>?</b><br>線上申請專區(數位銀行 Bank3.0<br>Q&A |
|-------------------------------|----------------------------------------|
|                               |                                        |

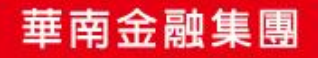

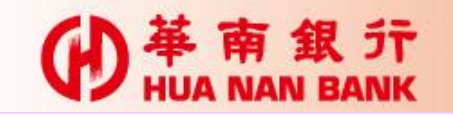

# 點選信用卡及貸款類

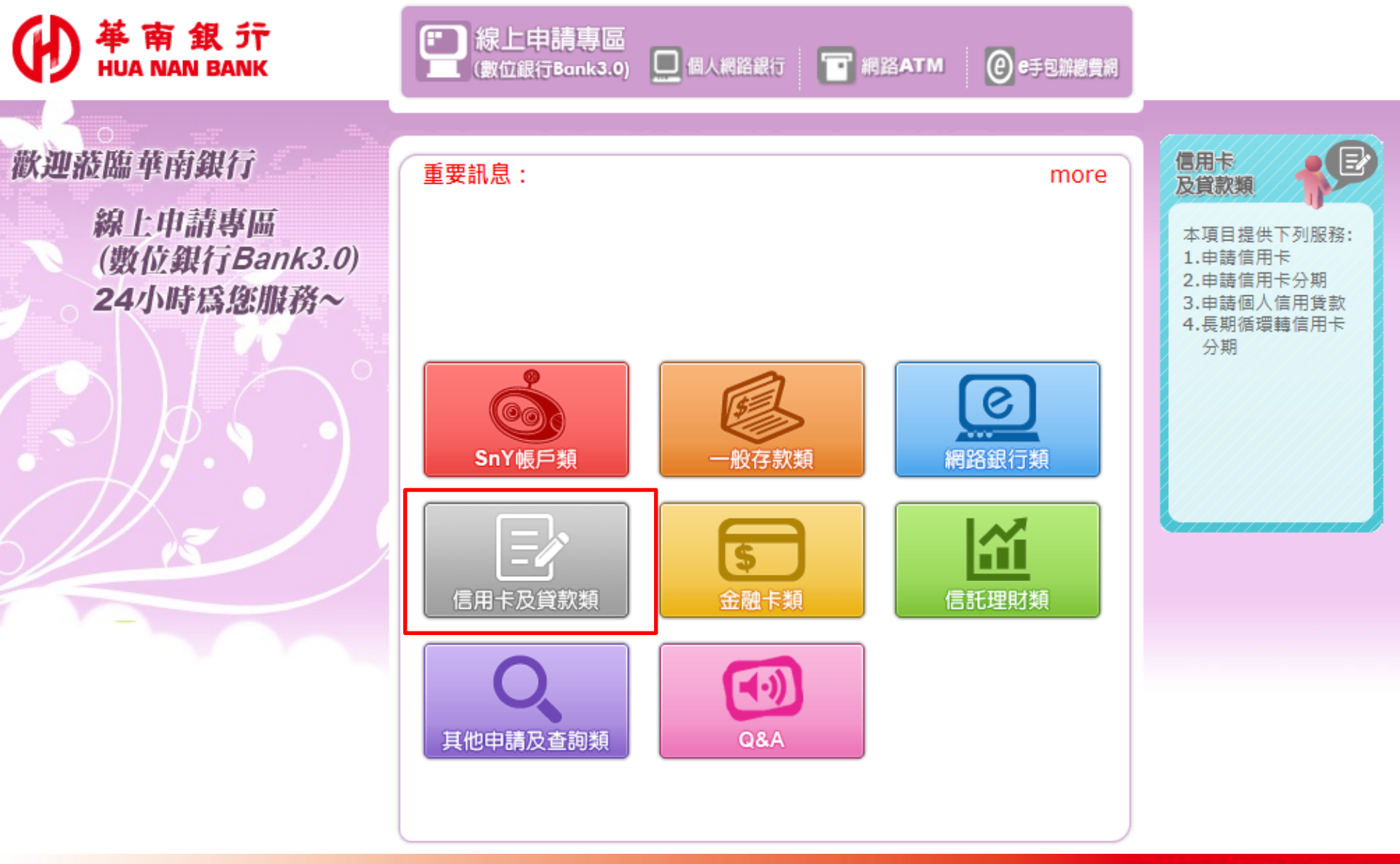

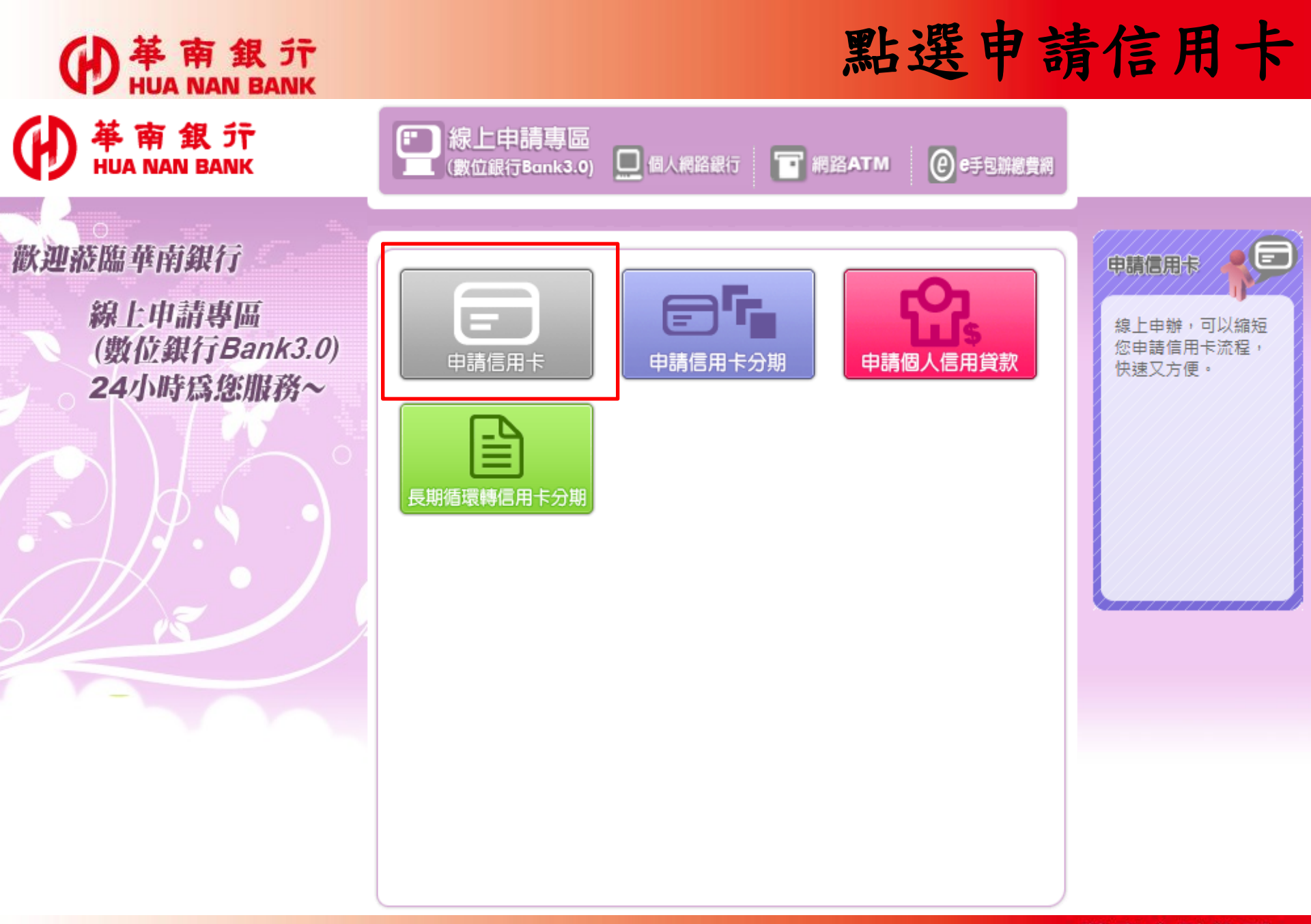

華南金融集團

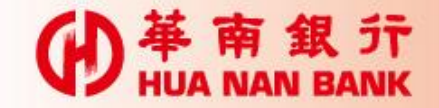

● 単 南 銀 デ HUA NAN BANK

點選線上申請信用卡

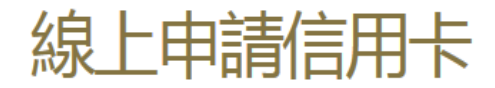

| 專人聯絡                    | 線上申請信用卡         |
|-------------------------|-----------------|
| 請留下您的聯絡電話,將有專員與您聯<br>絡。 | 線上填寫資料,申請快速又方便。 |

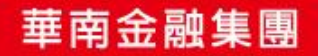

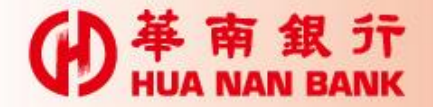

基南銀 HUA NAN BANK

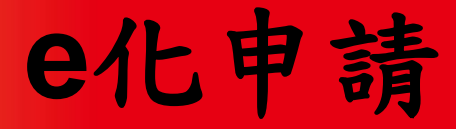

#### 線上申請信用卡

|                                                         | <b>書面申請</b><br>一 線 L 博家由诗書 列印 · 胡答 · 岑回 |
|---------------------------------------------------------|-----------------------------------------|
| 减工填為中請音並立即工時分方及約方證<br>明文件即可完成申請 , e次搞定(華南卡友或<br>網銀會員限定) | 漱上·填稿中·明查、グルル、 就 <u>职</u> 、 司凹          |

#### 【貼心提醒】

親愛的客戶您好:「e化申請」所使用之上傳檔案功能,如您的行動裝置為以下版本,可能產生不適用之狀況,建 議您改用個人電腦操作,以完成申請作業。造成您的不便,尚祈見諒 不適用版本:Android 1.0~2.1、Blackberry 1.0~5.0、iOS 1.0~5.1.1、iOS 8.0、Windows Phone 7.0~8.0

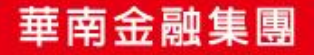

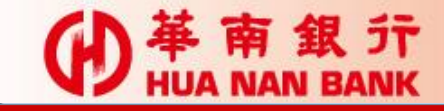

● 単 南 銀 行 HUA NAN BANK e化申請

|         | 線上申詞       |                                                                                                    |                                                         |
|---------|------------|----------------------------------------------------------------------------------------------------|---------------------------------------------------------|
|         |            |                                                                                                    |                                                         |
|         | e化申請       | e化申請                                                                                                    |                                                         |
|         | 華南卡友專屬申請登入 | 華南網銀會員專屬申請登入                                                                                                    |                                                         |
|         |            | 網頁訊息                                                                                                    |                                                         |
|         |            | <ul> <li>親愛的客戶您好,在進入申請步驟前<br/>檔案格式:JPG、TIF、PDF)</li> <li>1.身分證正反面影本</li> <li>2.財力證明文件</li> <li>在完成申請之最後一個步驟,請利用;</li> <li>行,本行將在收到完整申請案件(資料)</li> <li>速處理您的申請,謝謝~</li> </ul> | ,貼心提醒您請先備妥下列檔案:(<br>網頁上傳機制將前述文件提供予本<br>↓填載完整及文件檢附齊全)後,儘 |
|         |            |                                                                                                    | 確定                                                      |
| 信用卡客戶點選 | e化申請-華南卡友- | 專屬申請登入;                                                                                                    |                                                         |
| 網銀客戶點選e | 化申請-華南網銀會  | 員專屬申請登入,                                                                                                    |                                                         |
| 點選後會跳出上 | 傳檔案所需格式之   | 網頁訊息。                                                                                                    |                                                         |

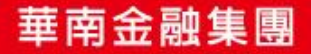

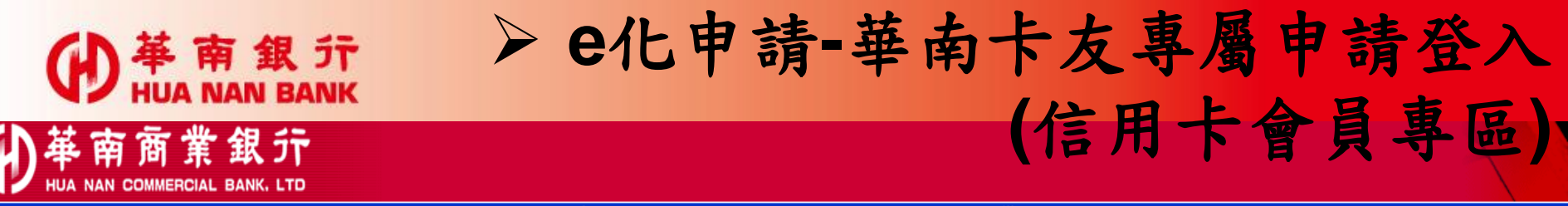

- 帳單查詢 | 電子帳單 | 紅利積點 | 繳付信用卡費 | 停車費 | 簽入密碼變更 | 簽出 |

| 使用者簽入                                 |                                      |  |  |  |  |  |  |
|---------------------------------------|--------------------------------------|--|--|--|--|--|--|
| 新申請客戶請點選「首次申請註冊」按鍵,完成登入手續             |                                      |  |  |  |  |  |  |
| 持卡人身分證字號                              |                                      |  |  |  |  |  |  |
| 代號                                    | 尚未設定代號之用戶,請輸入: 0000000000 代號提示       |  |  |  |  |  |  |
| 条統使用密碼                                | 密碼提示                                 |  |  |  |  |  |  |
| 交易驗證碼                                 | 5810 (請輸入左方數字)                       |  |  |  |  |  |  |
| · · · · · · · · · · · · · · · · · · · |                                      |  |  |  |  |  |  |
| 若您的密碼輸入銷                              | 講超過 3 次,請來電 (02)2181-0101,由服務人員為您處理。 |  |  |  |  |  |  |

【公告】 <u>請注意,本行並未與任何公司網站合作,請您務必謹慎保管個人資料。</u> 【公告】 <u>簡易版操作說明</u>

 ◆ 信用卡客戶如為初次登入時,必須先完成註冊程序,並設定使 用者代號及系統使用密碼,以作為下次交易登入使用。
 ◆ 如已註冊,依畫面欄位鍵入身分證字號、代號、系統使用密碼 及交易驗證碼登入即可。

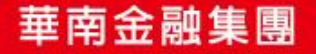

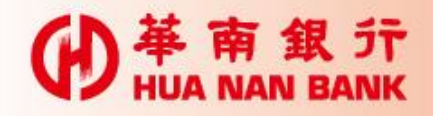

**革南商業銀**行

# ▶ e化申請-華南卡友專屬申請登入 (信用卡會員專區-首次申請註冊)

- 帳單查詢 | 電子帳單 | 紅利積點 | 繳付信用卡費 | 停車費 | 簽入密碼變更 | 簽出

| 使用者簽入                                    |                                      |  |  |  |  |  |  |
|------------------------------------------|--------------------------------------|--|--|--|--|--|--|
| 新申請客戶請點 <mark>異 首次申請註冊 按</mark> 建,完成登入手續 |                                      |  |  |  |  |  |  |
| 持卡人身分證字號                                 |                                      |  |  |  |  |  |  |
| 代 號 尚未設定代號之用戶,請輸入: 0000000000 代號提示       |                                      |  |  |  |  |  |  |
| 条統使用密碼                                   | 密碼提示                                 |  |  |  |  |  |  |
| 交易驗證碼                                    | 2201 (請輸入左方數字)                       |  |  |  |  |  |  |
| ●                                        |                                      |  |  |  |  |  |  |
| 若您的密碼輸入鍵                                 | 誤超過 3 次,請來電 (02)2181-0101,由服務人員為您處理。 |  |  |  |  |  |  |

【公告】 請注意,本行並未與任何公司網站合作,請您務必謹慎保管個人資料。

【公告】<u>簡易版操作說明</u>

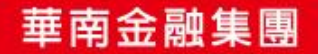

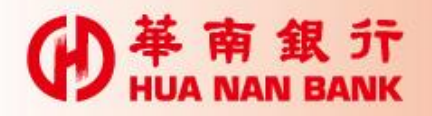

# ▶ e化申請-華南卡友專屬申請登入 (信用卡會員專區-首次申請註冊)

#### **W** 革 南 商 業 銀 行 HUA NAN COMMERCIAL BANK, LTD

帳單查詢 | 紅利積點 | 繳付信用卡費 | 停車費 | 簽入密碼變更 | 簽出 |

| 首次申請註冊 資料時間: 2017/06/22 10:13:03                                                                                                    |                                           |  |  |  |  |  |
|----------------------------------------------------------------------------------------------------|-------------------------------------------|--|--|--|--|--|
| 与效正卡持卡人基本資料                                                                                                    |                                           |  |  |  |  |  |
| 持卡人身分證號碼                                                                                                    |                                           |  |  |  |  |  |
| 輸入信用卡號                                                                                                    | (有效卡卡號)                                   |  |  |  |  |  |
| 信用卡有效月年                                                                                                    | 請選擇 ✔ 月 年                                 |  |  |  |  |  |
| 持卡人生日                                                                                                    | 請選擇 ✔ 年 請選擇 ✔ 月 請選擇 ✔ 日                   |  |  |  |  |  |
| 卡月信用額度                                                                                                    | 請輸入您的卡片信用額度 (單位:新台幣/元),例如額度15萬元,請輸入150000 |  |  |  |  |  |
| 設定使用者代號及代號提示語                                                                                                    |                                           |  |  |  |  |  |
| 使用者代號                                                                                                    | (請輸入6~10位英數字,大小寫視為相同的字元)                  |  |  |  |  |  |
| 使用者代號提示語                                                                                                    | <b>使用者代就提示語</b> (中文、英文、數字皆可,限20個字內)       |  |  |  |  |  |
| 設定信用卡網路查詢系統使用者密碼                                                                                                    | 設定信用卡網路查詢系統使用者密碼及密碼提示語                    |  |  |  |  |  |
| 查詢系統使用密碼                                                                                                    | (讀輸入8~16位密碼,英文大小寫不同)                      |  |  |  |  |  |
| 請再確認一次密碼                                                                                                    | <b>請再確認一次密碼</b> (請輸入&~16位密碼,英文大小寫不同)      |  |  |  |  |  |
| 密碼提示語                                                                                                    | (中文、英文、數字皆可,限20個字內)                       |  |  |  |  |  |
|                                                                                                    |                                           |  |  |  |  |  |
| 本系統僅跟華南商業銀行信用卡有效正卡持卡人申請使用,如您持有一張以上的信用卡,只要輸入任何一張流通中的正卡資料即可完成註冊程序。                                                                                                    |                                           |  |  |  |  |  |
| <ul> <li> 糸統使用密碼可由使用者自行設定8~16碼的密碼其文大小寫不同(為了保障您的權益,連議勿將密碼設定為您的生日或預借現金密碼。)</li> <li> 密碼提示語為協助您記憶您所設定的密碼,輸入中文、英文、數字皆可(提醒您勿將您的密碼直接鍵於提示語欄位,謝謝!)</li> <li> 如有疑問請致電本行客服中心:(02)2181-0101</li> </ul> |                                           |  |  |  |  |  |

依畫面欄位鍵入註冊資料

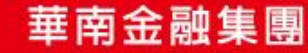

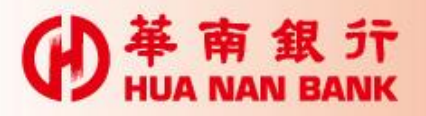

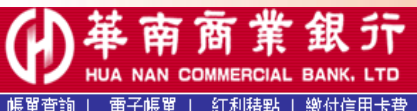

帳單查詢

MMERCIAL BANK、LTD 若您未進行交易 ,將於 07:34 後自動簽出。 紅利積點 | 繳付信用卡費 | 停車費 <mark>| E化申請信用卡(免寄回申請書) |</mark>線上申請長期循環轉信用卡分期 | 信用卡分期 | 信用卡線上掛失 | 線上申請貸款 | 網路申請資料查詢 | 簽入密碼變更 | 使用者代號變更 | 簽出 |

| 信用卡查詢系統簽入成功 | 料時間: | 2017/06/21 04:03:37 |
|-------------|------|---------------------|
| 您已簽入成功!歡迎使用 |      |                     |

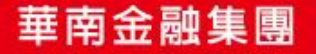

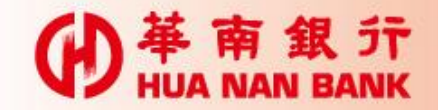

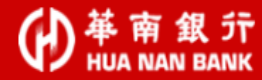

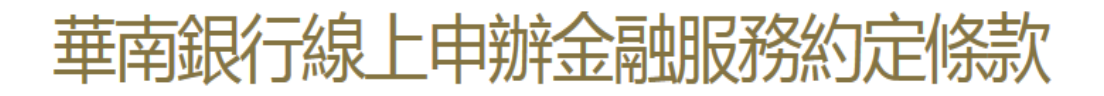

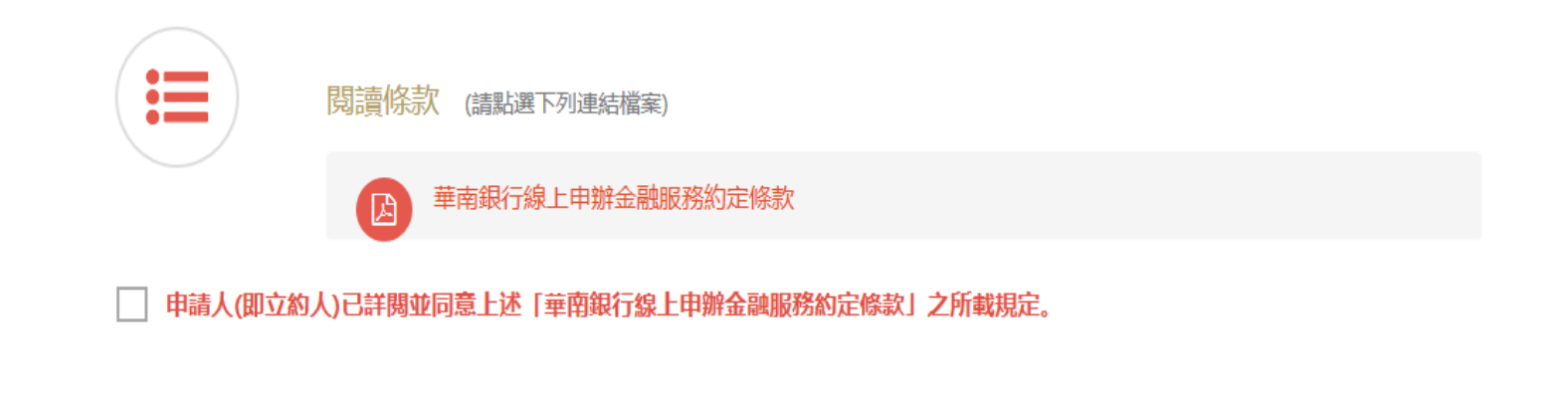

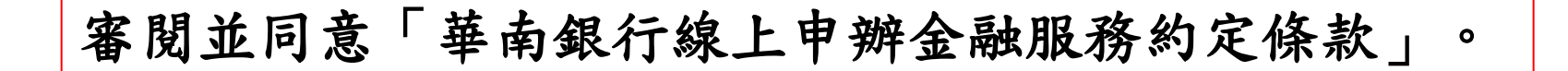

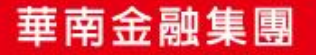

★ 取消申請

┍ 下一步

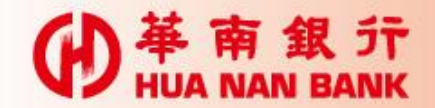

基南銀行 HUA NAN BANK

(ł

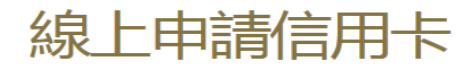

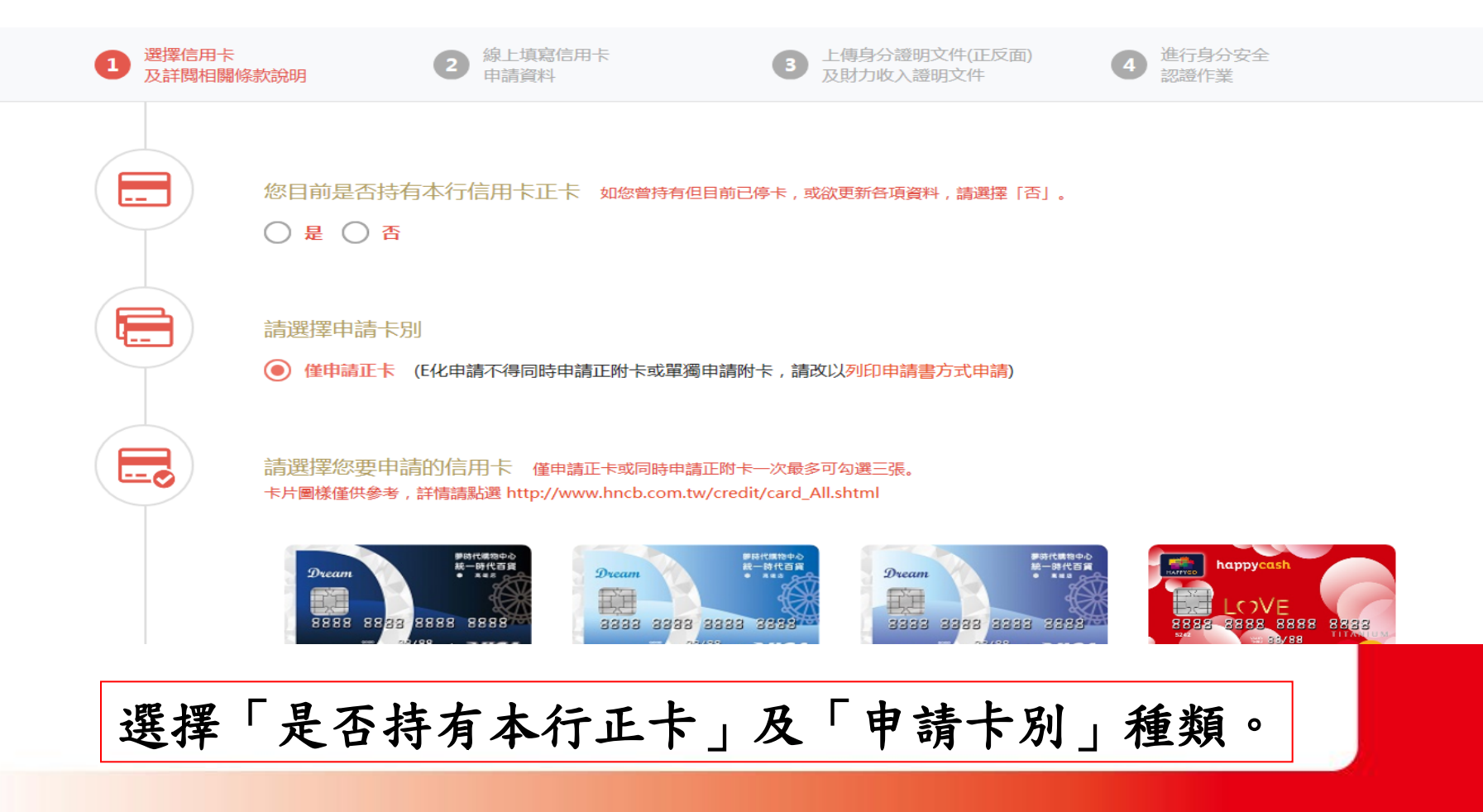

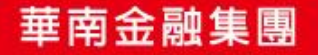

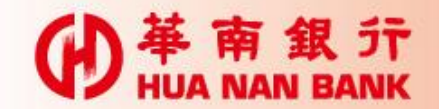

● 単 南 銀 行 HUA NAN BANK

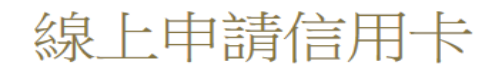

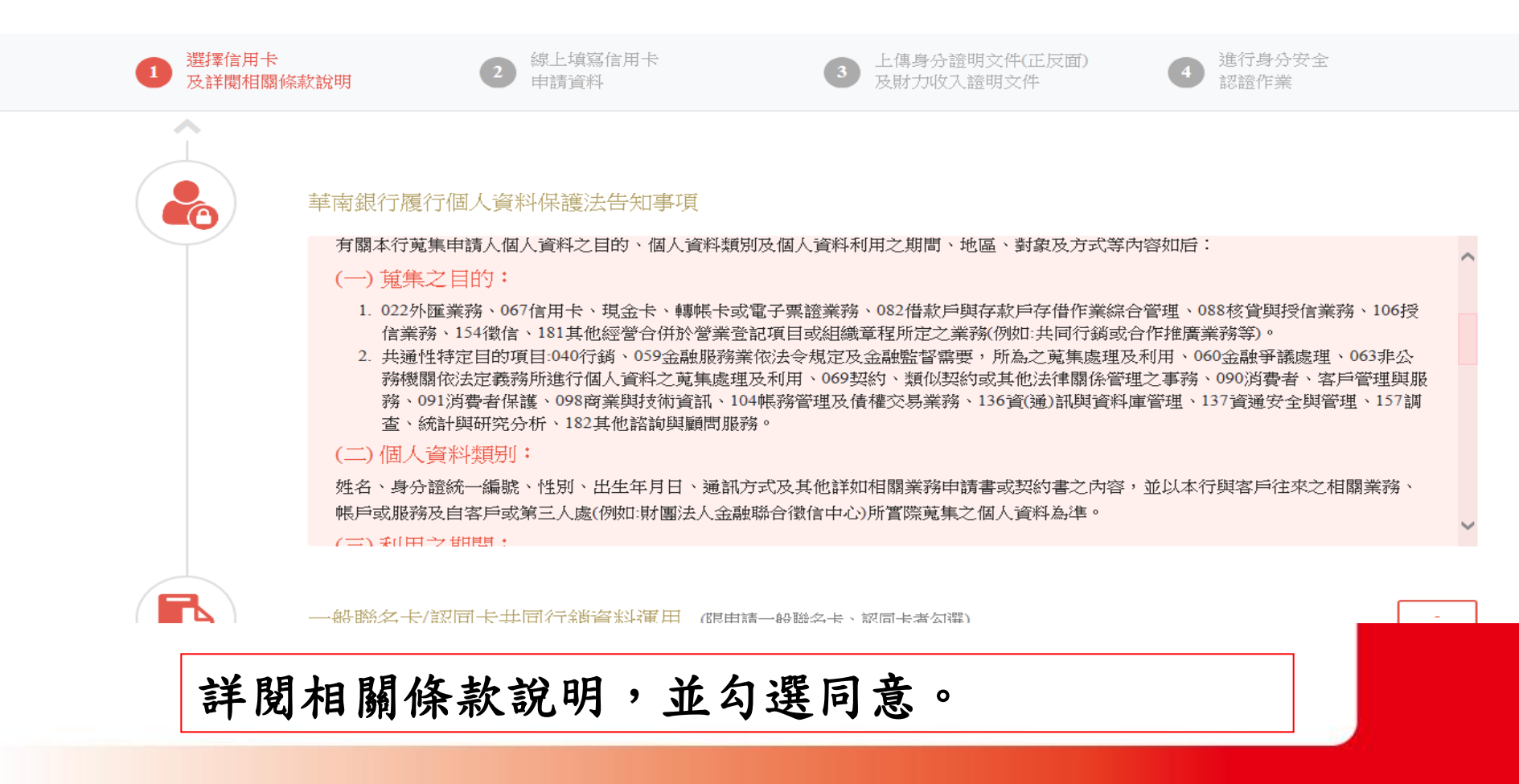

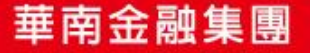

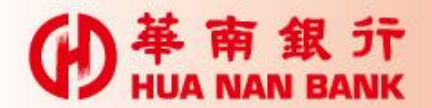

| ● 華南銀行<br>HUA NAN BANK |                                                                                                    |
|------------------------|----------------------------------------------------------------------------------------------------|
|                        | <b>申請人(含附卡申請人) 同意 不同意</b><br>「聲明事項」(如下方連結檔案)第14條申請聯名卡/認同卡同意事項(未勾選視為不同意,若勾選不同意,而致貴行無法核發聯名/認同卡時,申請人同意貴行改核發超級現金回饋鈦金卡,申請人將無法享受相關聯名/認同團體及合作廠商提供之優惠與權益。),嗣後申請人並得利用書面或電<br>話通知貴行辦理前述資料之停止運用事宜,本行將依申請人通知辦理,並視同申請人同意終止使用該聯名/認同卡,且不再獲得聯名/認同團體提<br>供之優惠或服務。 |
|                        | 閱讀條款 (請點選下列連結檔案)<br>逐 「聲明事項」及「華南銀行信用卡使用注意事項與循環信用利率及各項費用計算說明」、「華南銀行悠遊聯名卡特別約定條款重要事<br>項摘錄」、「華南銀行icash聯名卡特別約定條款重要事項摘錄」、「華南銀行一卡通聯名卡特別約定條款重要事項摘錄」、「華南<br>銀行HappyCash聯名卡特別約定條款重要事項摘錄」及「E化申請信用卡特別約定條款」(以下統稱閱讀條款)                                        |
|                        | <ul> <li>✓ 申請人確認已經合理期間詳細審閱並同意上述閱讀條款。</li> <li>▲ 申請人同意 貴行在辦理本項業務之目的範圍內,得向財團法人金融聯合徵信中心蒐集、處理及利用本人之信用資訊。</li> <li>▲ 申請人同意以 貴行提供之身分認證安全機制取代親簽表示同意本項業務之申請。</li> </ul>                                                                                  |
| $\sim$                 |                                                                                                    |

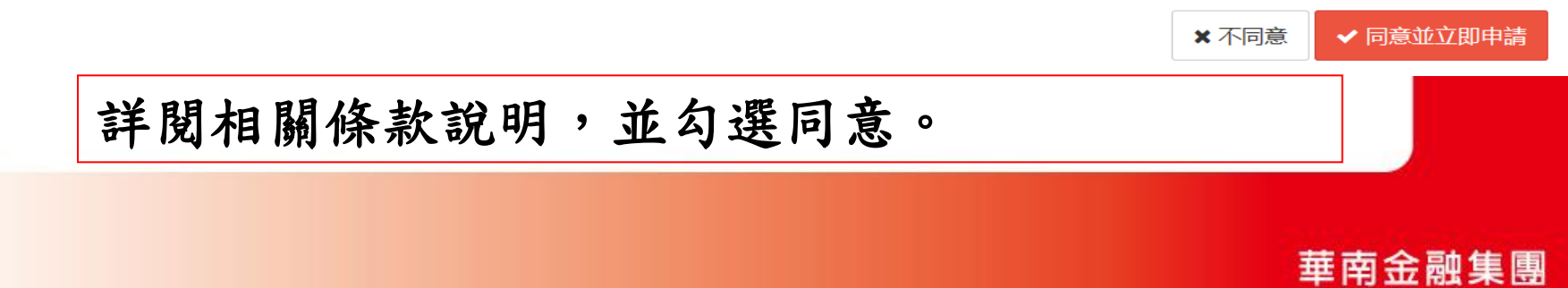

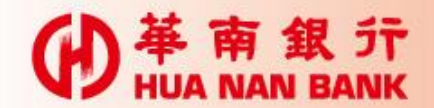

● 華南銀 デ HUA NAN BANK

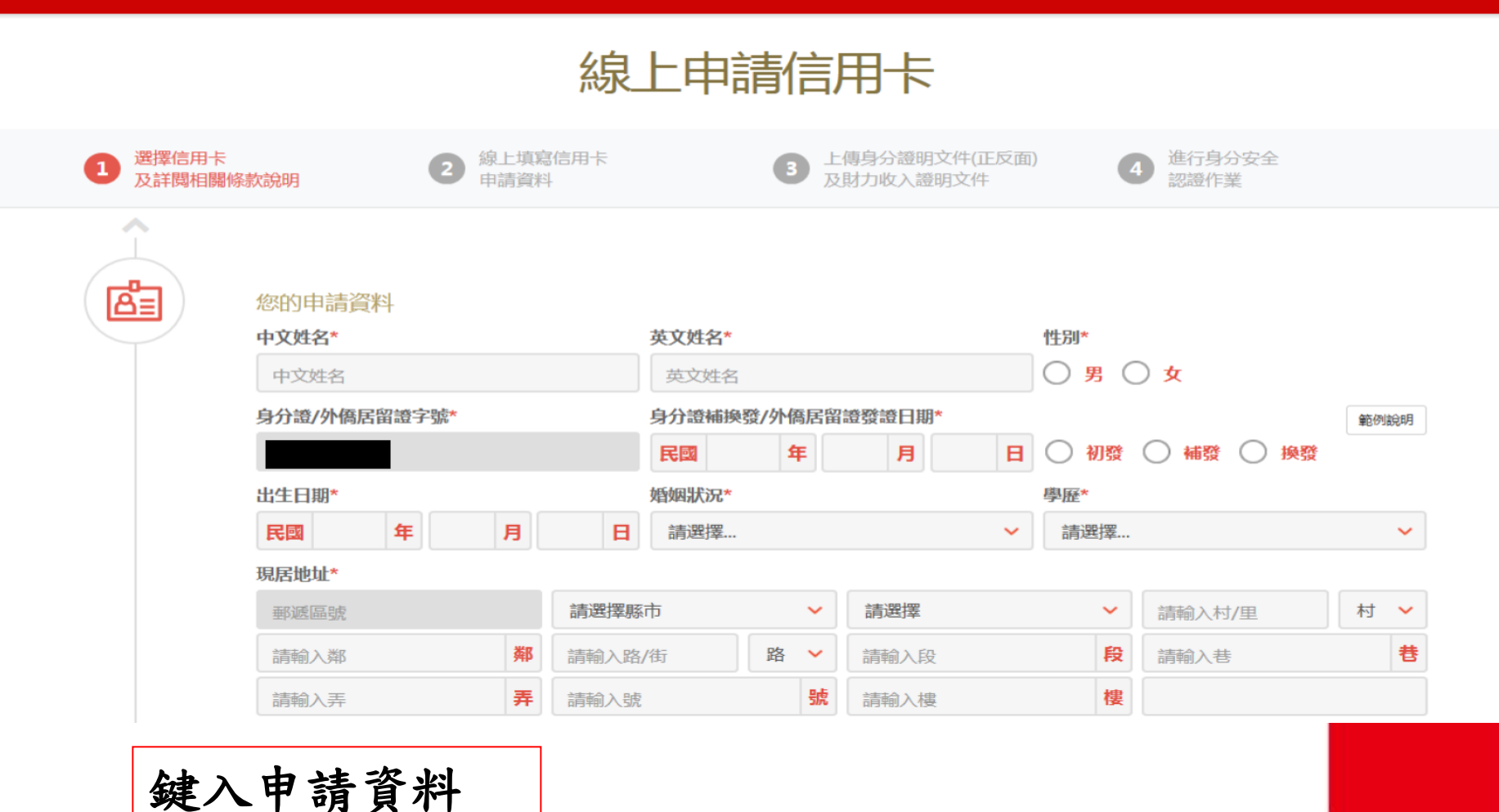

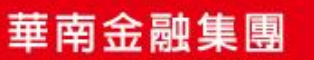

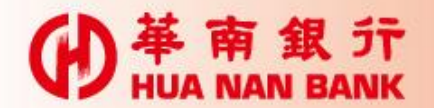

| ( <b>[Ş</b> ] ) | 悠遊卡自動加值功能開           | ) (是否同意預設開啟 , 限申請Love晶緻悠遊聯名卡、新竹   | 市民認同卡、大甲媽祖悠遊認同卡者勾選)  | -    |
|-----------------|----------------------|-----------------------------------|----------------------|------|
|                 | 申請人(含附卡申請人)          | 同意 🔵 不同意                          |                      |      |
|                 | 所申辦之具悠遊卡功能之信用        | 用卡於核卡後開啟自動加值功能(未勾選視為不同意)。         |                      |      |
|                 | ※ 悠遊卡自動加值功能開啟後則      | 無法再關閉。                            |                      |      |
|                 | ※一旦設定悠遊卡自動加值功能       | 開啟 , 爾後持卡人具悠遊卡功能之卡片補換發卡 , 亦同時於發卡時 | 設定開啟自動加值功能。          |      |
|                 | ※ 具悠遊卡功能之信用卡需先行      | 啟用信用卡 , 悠遊卡自動加值功能才會同步開啟。          |                      |      |
|                 | ※ 申請人(含附卡申請<br>0101。 | 詩人)知悉貴行一律不主動寄發預借現金密碼函,            | 申請密碼須洽24小時客服專線(02)23 | 181- |
|                 | 推薦人專用欄               |                                   |                      |      |
|                 | 通路代號                 | 單位代號(請輸入4位數)                      | 推薦人代號 (請輸入10位)       |      |
|                 | 請選擇                  | ▶ 單位代號                            | 推薦人代號                |      |
|                 |                      |                                   |                      |      |

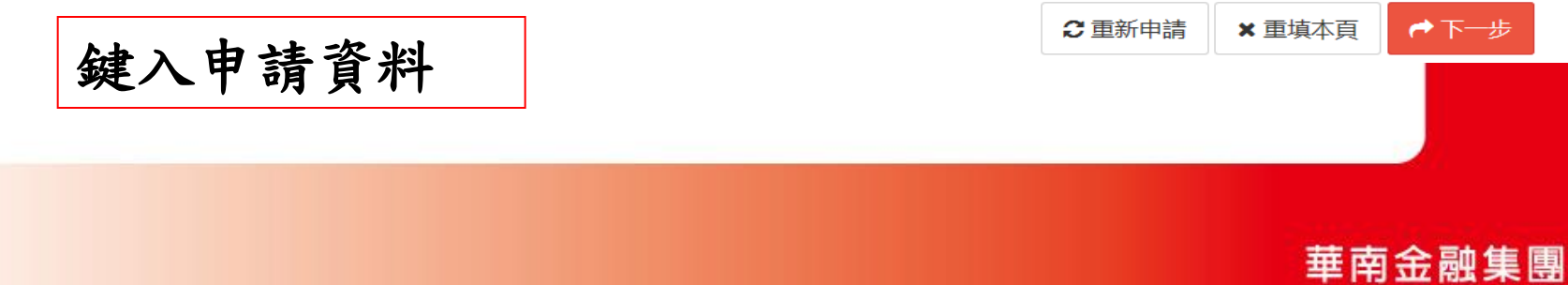

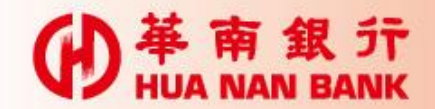

● 単 南 銀 行 HUA NAN BANK

## E化申請信用卡(免寄回申請書)

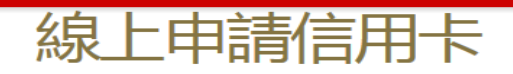

| 1 | 選擇信用卡<br>及詳閱相關條款 | 次說明                                                                                       | 2 線上<br>申請                         | 填寫信用卡<br>資料                 | 3   | 上傳身分證明文件(正反面) 及財<br>力收入證明文件 | 4   | 進行身分安全<br>認證作業 |
|---|------------------|-------------------------------------------------------------------------------------------|------------------------------------|-----------------------------|-----|-----------------------------|-----|----------------|
|   |                  | 信用卡文件上傳<br>請選擇上傳文件類型<br>請選擇<br>請選擇上傳檔案                                                    |                                    |                             |     | -                           |     |                |
|   | 4                | 備註說明 <ul> <li>單一檔案大小不得超過</li> <li>檔案合計不得超過4M。</li> <li>檔案類型限JPG、TIF及</li> </ul> 親愛的客戶您好,提 | 1M。<br>PDF格式。<br><mark>醒您記得</mark> | 上傳身分證正、反面及財力證               | 明文件 | , 方能完成申請作業!!!               |     |                |
|   |                  | 如您未於本頁面完成<br>上傳相關文件,如因                                                                    | 文件上傳<br>此造成您                       | 作業,本次申請將不算完成,<br>的不便,尚祈見諒!! | 為保障 | <b>密的權益,本行將不會留存您填寫之</b> 6   | 申請資 | 料,下次申請時需重新填寫並  |

#### 上傳身分證明及財力證明文件

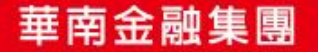

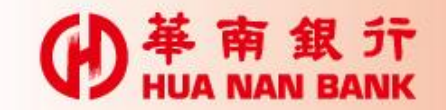

HUA NAN BANK

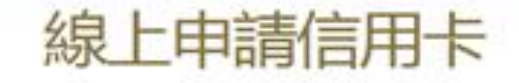

| 8ª | 您的申請資料               |                       | 0 |
|----|----------------------|-----------------------|---|
|    | 怒要申請的卡別              | 申請正卡                  |   |
|    | 卡片名稱                 | 46icash融名卡OPEN小將-歡唱飲  |   |
|    | 中文姓名                 | 林—                    |   |
|    | 英文姓名                 | UN E                  |   |
|    | 性別                   | 興                     |   |
|    | 身分證/外傷居當證字號          |                       |   |
|    | 身分證補操發/外傷居留還<br>聲證日期 | 民間 100年 05月 05日<br>補發 |   |

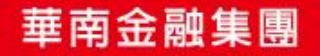

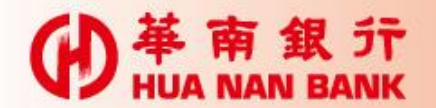

¥

● 単 南 銀 行 HUA NAN BANK

| 推薦人專用欄 |        |
|--------|--------|
| 通路代號   | H-華南銀行 |
| 單位代號   | 0760   |
| 推薦人代號  |        |
|        |        |

| 夢時代聯名卡新卡友首刷300送300 | , 獨享好禮2選1 |
|--------------------|-----------|
|--------------------|-----------|

簡訊傳送交易密碼\*

請輸入簡訊傳送交易密碼

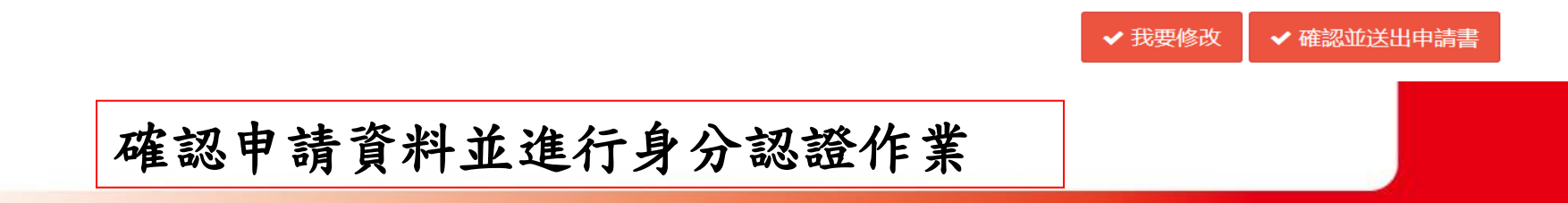

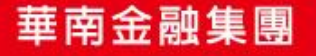

-

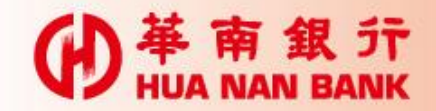

● 単 南 銀 行 HUA NAN BANK

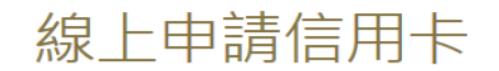

| <b>1</b> 選擇<br>及許 | ፪信用卡<br>≨閱相關條款說明 | <b>2</b> 線上<br>申請 | 」填寫信用卡<br>讀資料 | 3           | 上傳身分證明文件(正反面)<br>及財力收入證明文件 | 4 進行身分<br>認證作詞 | 分安全 |
|-------------------|------------------|-------------------|---------------|-------------|----------------------------|----------------|-----|
|                   | 您的申請資料           |                   |               |             |                            |                |     |
|                   | Ę                | =請書編號             |               |             |                            |                |     |
|                   | 您要申              | ∃請的卡別             | 申請正卡          |             |                            |                |     |
|                   |                  | 卡片名稱              | 33HappyCash & | HAPPY GO聯名卡 | (愛戀紅)                      |                |     |
|                   |                  | 中文姓名              | 林一            |             |                            |                |     |
|                   |                  | 英文姓名              | LIN E         |             |                            |                |     |
|                   |                  | 性別                | 男             |             |                            |                |     |
|                   | 身分證/外僑厚          | 留證字號              |               |             |                            |                |     |
|                   | 顯示身分             | 認證                | 結果            |             |                            |                |     |

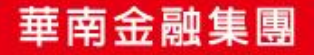

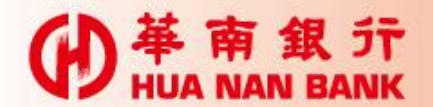

基南銀行 HUA NAN BANK

ወ

## E化申請信用卡(免寄回申請書)

| <ul> <li>✓ 申請人確認已經合理期間詳細審閱並同意上述「聲明事項」及「華南銀行信用卡使用注意事項與循環信用利率及各項費用計算說明」、<br/>「華南銀行悠遊聯名卡特別約定條款重要事項摘錄」、「華南銀行icash聯名卡特別約定條款重要事項摘錄」、「華南銀行一卡通聯名卡特<br/>別約定條款重要事項摘錄」、「華南銀行HappyCash聯名卡特別約定條款重要事項摘錄」及「E化申請信用卡特別約定條款」。</li> <li>✓ 申請人同意 貴行在辦理本項業務之目的範圍內,得向財團法人金融聯合徵信中心蒐集、處理及利用本人之信用資訊。</li> <li>✓ 申請人同意以 貴行提供之身分認證安全機制取代親簽表示同意本項業務之申請。</li> </ul> |
|----------------------------------------------------------------------------------------------------|
| 申請人:林一         身分證字號:         申請日期:民國106年06月21日         申請平台:網路銀行         申請來源IP:         申請安控機制:OTP         申請書版本:10602版(網)                                                                                                    |

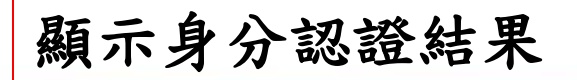

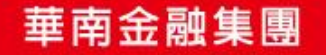

✔ 確認並送出申請書

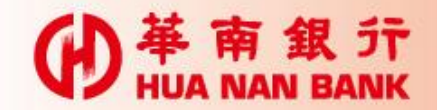

● 単 南 銀 行 HUA NAN BANK

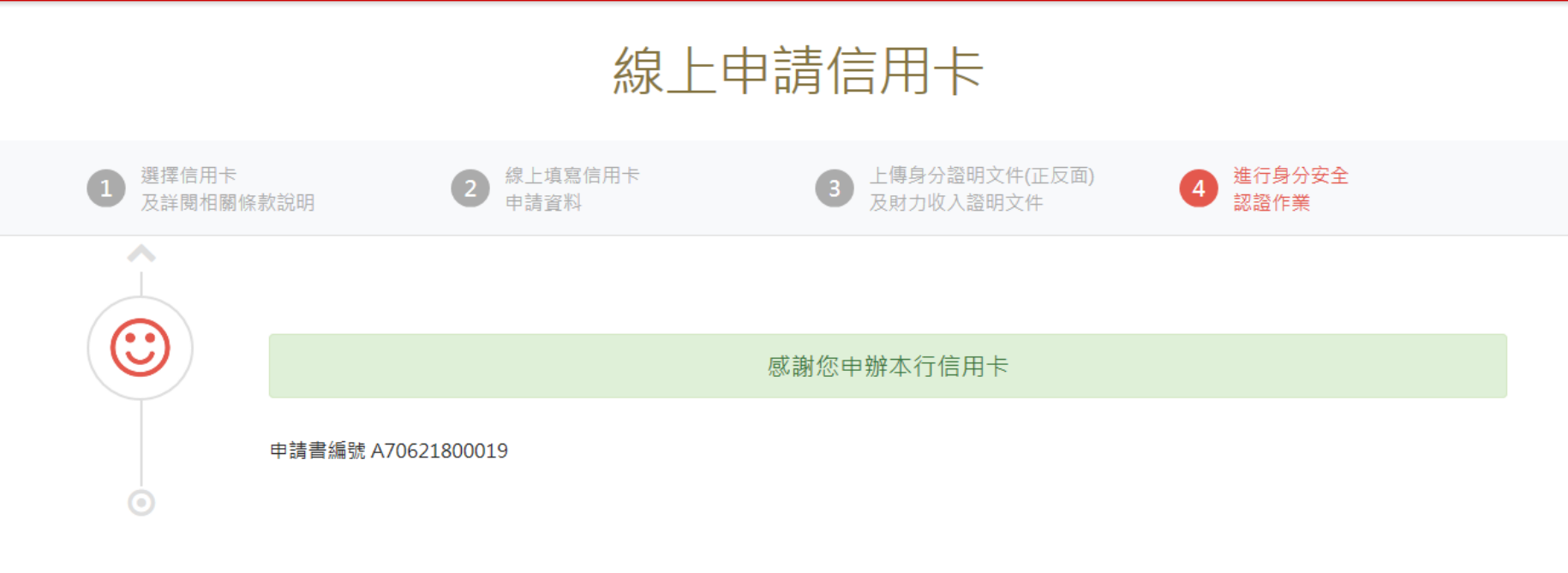

🕹 下載信用卡申請書

#### 完成申請,可選擇下載或列印申請書

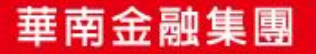

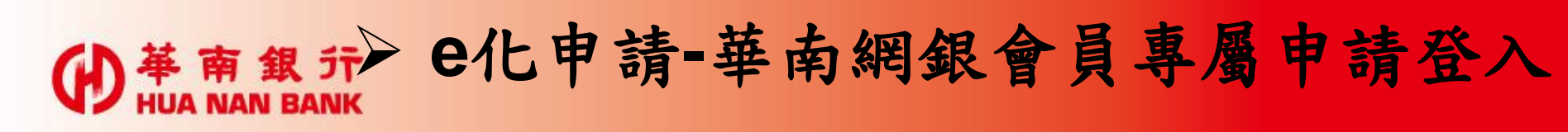

● 華南銀行 個人網路銀行 HUA NAN BANK

English 简体中文

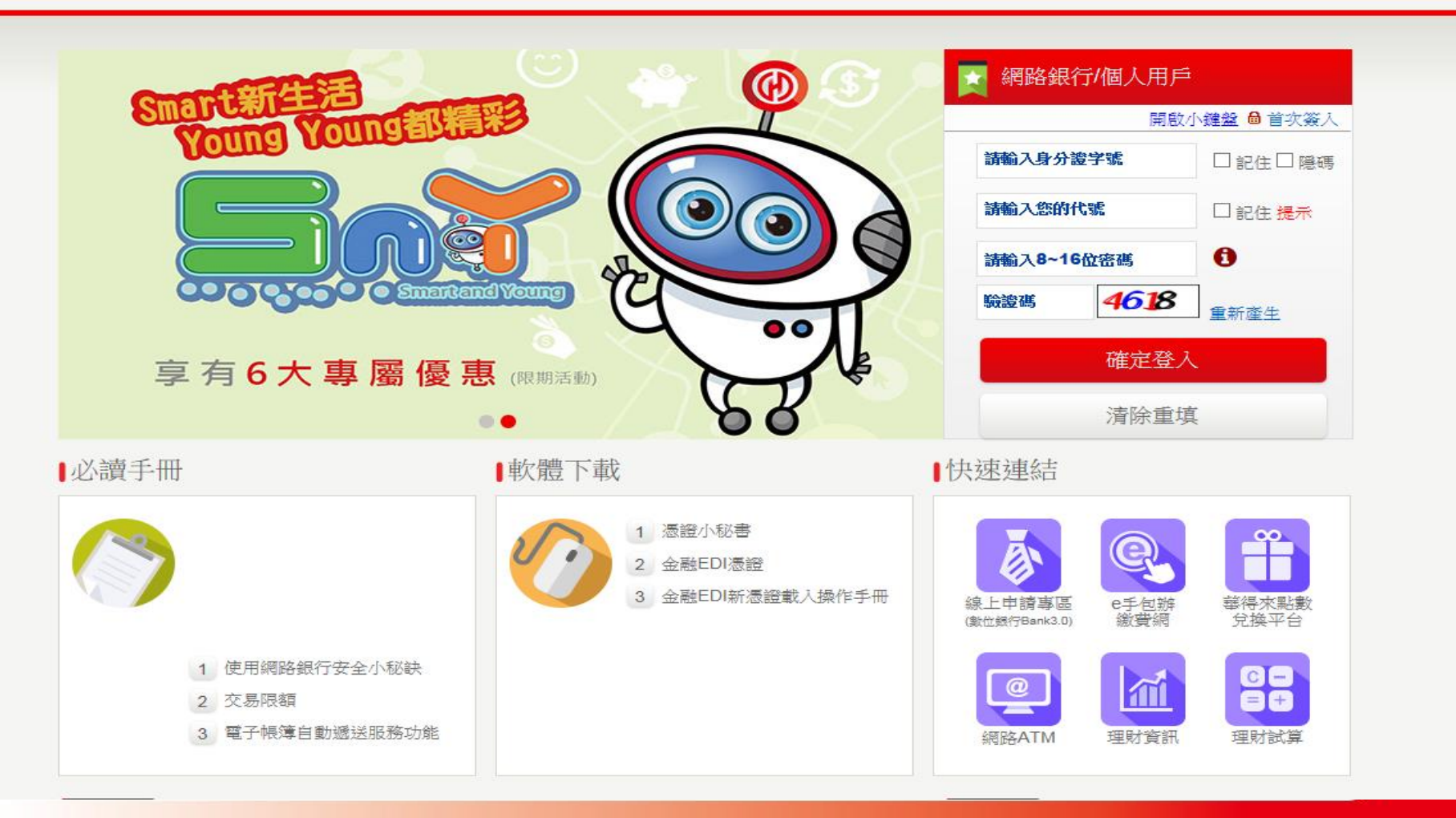

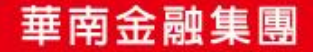

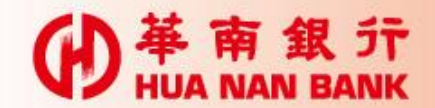

基南銀行 HUA NAN BANK

(ł

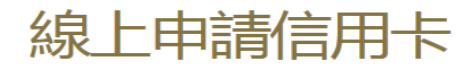

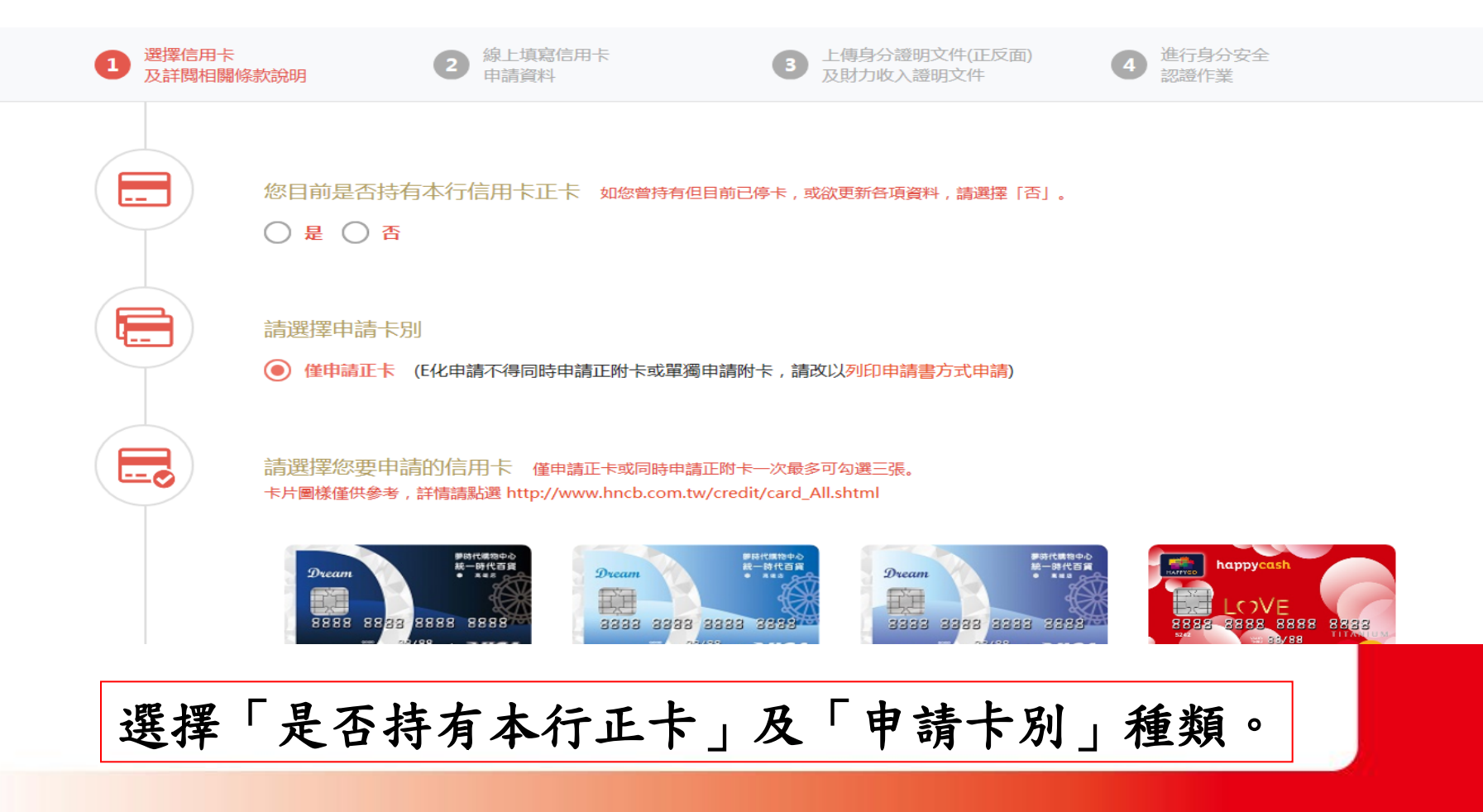

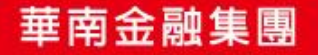

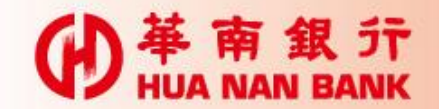

● 単 南 銀 行 HUA NAN BANK

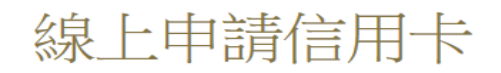

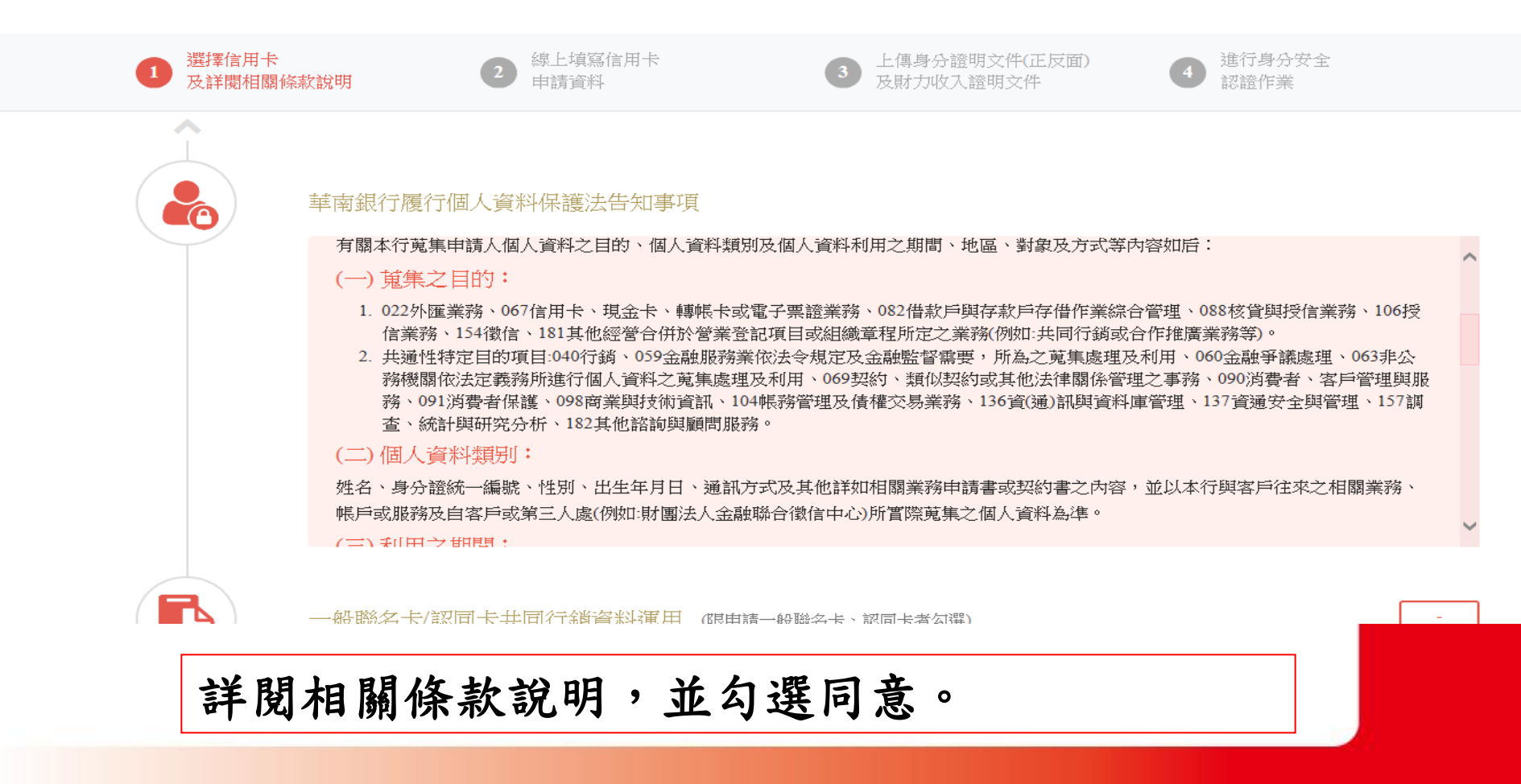

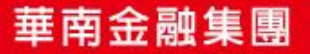

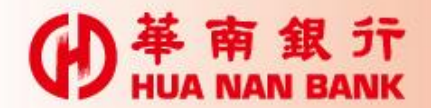

| ● 単南銀行<br>HUA NAN BANK |                                                                                                    |
|------------------------|----------------------------------------------------------------------------------------------------|
|                        | <b>申請人(含附卡申請人) 同意 不同意</b><br>「聲明事項」(如下方連結檔案)第14條申請聯名卡/認同卡同意事項〈未勾選視為不同意,若勾選不同意,而致 貴行無法核發聯名/認同卡時,申請<br>人同意 貴行改核發超級現金回饋鈦金卡,申請人將無法享受相關聯名/認同團體及合作廠商提供之優惠與權益。〉,嗣後申請人並得利用書面或電<br>話通知 貴行辦理前述資料之停止運用事宜,本行將依申請人通知辦理,並視同申請人同意終止使用該聯名/認同卡,且不再獲得聯名/認同團體提<br>供之優惠或服務。 |
|                        | 閱讀條款 (請點選下列連結檔案)<br>逐 「聲明事項」及「華南銀行信用卡使用注意事項與循環信用利率及各項費用計算說明」、「華南銀行悠遊聯名卡特別約定條款重要事<br>項摘錄」、「華南銀行icash聯名卡特別約定條款重要事項摘錄」、「華南銀行一卡通聯名卡特別約定條款重要事項摘錄」、「華南<br>銀行HappyCash聯名卡特別約定條款重要事項摘錄」及「E化申請信用卡特別約定條款」(以下統稱閱讀條款)                                               |
|                        | <ul> <li>✓ 申請人確認已經合理期間詳細審閱並同意上述閱讀條款。</li> <li>□ 申請人同意 貴行在辦理本項業務之目的範圍內,得向財團法人金融聯合徵信中心蒐集、處理及利用本人之信用資訊。</li> <li>□ 申請人同意以 貴行提供之身分認證安全機制取代親簽表示同意本項業務之申請。</li> </ul>                                                                                         |

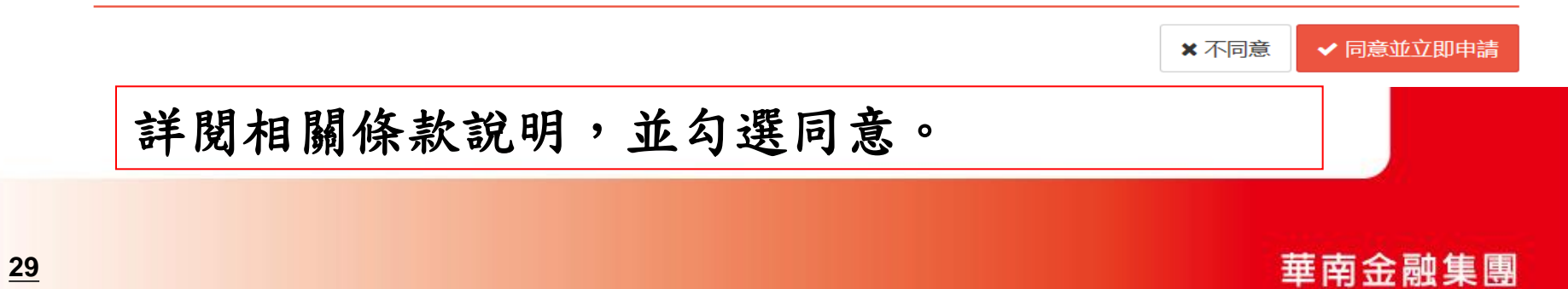

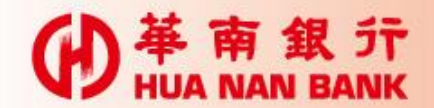

● 単 南 銀 行 HUA NAN BANK

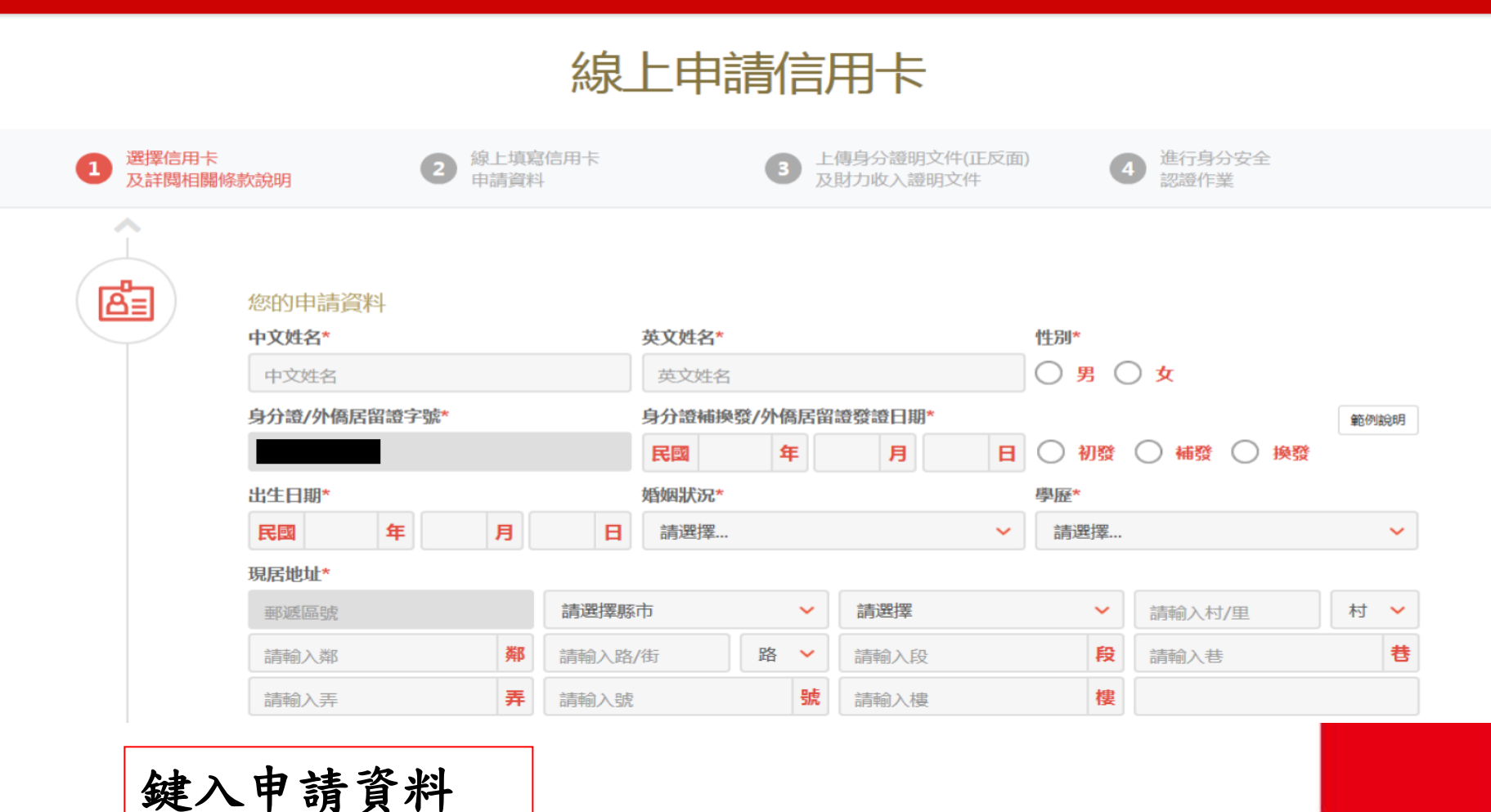

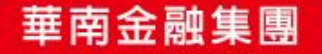

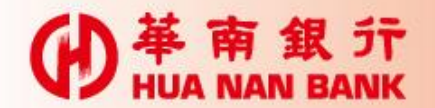

| 申請人(含附卡申請人) 🔵 同意 🔘 不      |                            |                       |
|---------------------------|----------------------------|-----------------------|
|                           | 回息                         |                       |
| 所申辦之具悠遊卡功能之信用卡於核卡後開       | 啟自動加值功能(未勾選視為不同意)。         |                       |
| ※ 悠遊卡自動加值功能開啟後則無法再關閉。     |                            |                       |
| ※ 一旦設定悠遊卡自動加值功能開啟 , 爾後持卡ノ | 人具悠遊卡功能之卡片補換發卡,亦同時於發卡時設定開啟 | 自動加值功能。               |
| ※ 具悠遊卡功能之信用卡需先行啟用信用卡,悠遠   | 遊卡自動加值功能才會同步開啟。            |                       |
| ※申請人(含附卡申請人)知悉貴行<br>0101。 | 亍一律不主動寄發預借現金密碼函 , 申請       | 密碼須洽24小時客服專線(02)2181- |
| 推薦人專用欄                    |                            |                       |
| 通路代號                      | 單位代號(請輸入4位數)               | 推薦人代號(請輸入10位)         |
| - 請選擇                     | ▶ 留位代號                     | 推薦人代號                 |

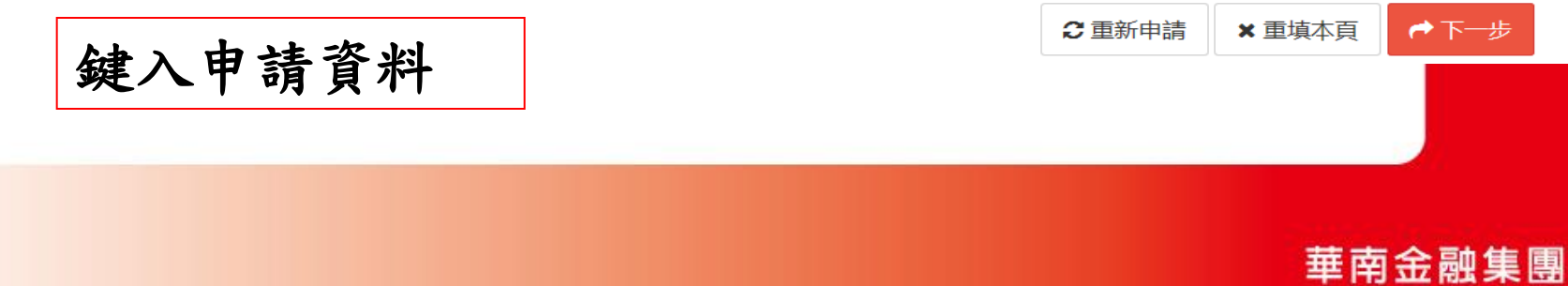

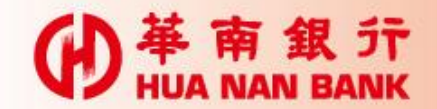

● 単 南 銀 行 HUA NAN BANK

## E化申請信用卡(免寄回申請書)

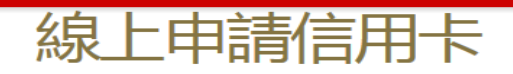

| 1 | 選擇信用卡<br>及詳閱相關條款 | 次說明                                    | 2                                                         | 線上填寫信用卡<br>申請資料                                        | 3   | 上傳身分證明文件(正反面) 及財<br>力收入證明文件      | 4   | 進行身分安全<br>認證作業 |
|---|------------------|----------------------------------------|-----------------------------------------------------------|--------------------------------------------------------|-----|----------------------------------|-----|----------------|
|   |                  | 信用卡文件上傳<br>請選擇上傳文件類型<br>請選擇<br>請選擇上傳檔案 |                                                           |                                                        | ~   | •                                |     |                |
|   |                  | 備註說明                                   | <sup>题1</sup> M。<br>I。<br>及PDF <sup>2</sup><br>是醒您<br>找文件 | <sup>格式。</sup><br>記得上傳身分證正、反面及財力證明<br>上傳作業,本次申請將不算完成,為 | 文件, | 方能完成申請作業!!!<br>勁的權益,本行將不會留存您填寫之日 | 申請資 | 料,下次申請時需重新填寫並  |
|   |                  | 上傅相關义件,如臣                              | <b>切</b> 此造                                               | 水芯的 <b>个便,</b> 向竹見訳!!                                  |     |                                  |     |                |

#### 上傳身分證明及財力證明文件

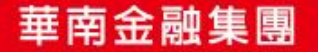

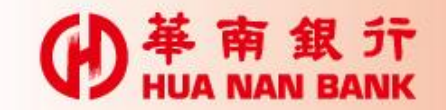

HUA NAN BANK

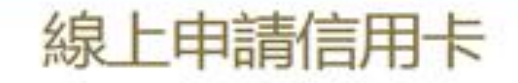

| 8ª | 您的申請資料               |                       | 0 |
|----|----------------------|-----------------------|---|
|    | 怒要申請的卡別              | 申請正卡                  |   |
|    | 卡片名稱                 | 46icash融名卡OPEN小將-歡唱飲  |   |
|    | 中文姓名                 | 林—                    |   |
|    | 英文姓名                 | UN E                  |   |
|    | 性別                   | 興                     |   |
|    | 身分證/外傷居當證字號          |                       |   |
|    | 身分證補操發/外傷居留還<br>聲證日期 | 民間 100年 05月 05日<br>補發 |   |

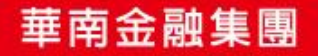

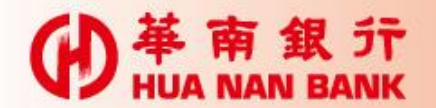

● 推薦人専用欄

● 単 南 銀 行 HUA NAN BANK

| 0760                      |                                                        |
|---------------------------|--------------------------------------------------------|
|                           |                                                        |
|                           |                                                        |
| 300送300 , 獨享好禮2選1         |                                                        |
| 副卡金」 () 1602 [OPENPOINT9( | 000點                                                   |
|                           | ,,,,,,,,,,,,,,,,,,,,,,,,,,,,,,,,,,,,,,,                |
|                           |                                                        |
|                           |                                                        |
|                           |                                                        |
|                           |                                                        |
|                           | 0760<br>300送300 , 獨享好禮2選1<br>剥卡金」 () 1602 [OPENPOINT90 |

通路代號

H-華南銀行

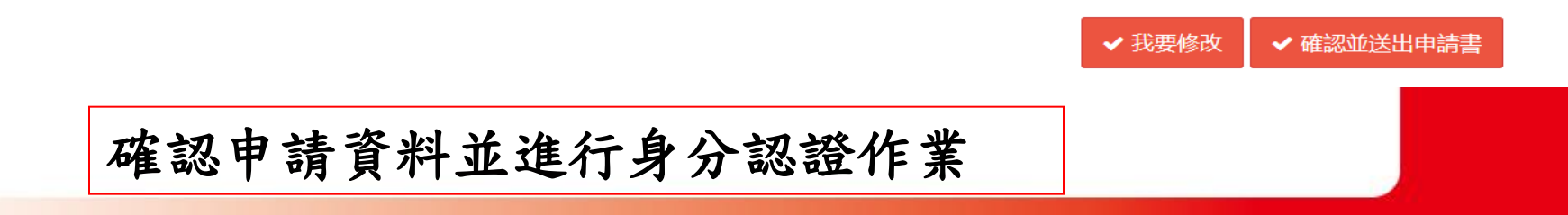

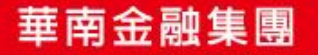

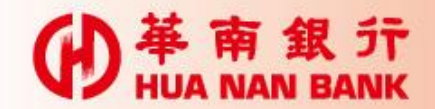

● 単 南 銀 行 HUA NAN BANK

# E化申請信用卡(免寄回申請書)

線上申請信用卡

|   | 選擇信用卡<br>及詳閱相關條素 | 吹說明     | 2 線上<br>申請 | 上填寫信用卡<br>青寶料   | 3          | 上傳身分證明文件(正反面)<br>及財力收入證明文件 | 4 | 進行身分安全<br>認證作業 |
|---|------------------|---------|------------|-----------------|------------|----------------------------|---|----------------|
| E |                  | 您的申請資料  |            |                 |            |                            |   |                |
|   |                  | 申       | 清書編號       | A70621800019    |            |                            |   |                |
|   |                  | 您要申     | 请的卡別       | 申請正卡            |            |                            |   |                |
|   |                  |         | 卡片名稱       | 33HappyCash & H | APPY GO聯名- | ∈(愛戀紅)                     |   |                |
|   |                  |         | 中文姓名       | 林一              |            |                            |   |                |
|   |                  | :       | 英文姓名       | LIN E           |            |                            |   |                |
|   |                  |         | 性別         | 男               |            |                            |   |                |
|   |                  | 身分證/外僑居 | 留證字號       |                 |            |                            |   |                |
|   | 顯                | 示身分言    | 忍證         | 結果              |            |                            |   |                |

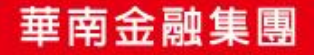

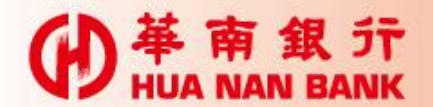

基南銀行 HUA NAN BANK

| <ul> <li>✓ 申請人確認已經合理期間詳細審閱並同意上述「聲明事項」及「華南銀行信用卡使用注意事項與循環信用利率及各項費用計算說明」、<br/>「華南銀行悠遊聯名卡特別約定條款重要事項摘錄」、「華南銀行icash聯名卡特別約定條款重要事項摘錄」、「華南銀行一卡通聯名卡特別約定條款重要事項摘錄」、「華南銀行HappyCash聯名卡特別約定條款重要事項摘錄」及「E化申請信用卡特別約定條款」。</li> <li>✓ 申請人同意 貴行在辦理本項業務之目的範圍內,得向財團法人金融聯合徵信中心蒐集、處理及利用本人之信用資訊。</li> <li>✓ 申請人同意以 貴行提供之身分認證安全機制取代親簽表示同意本項業務之申請。</li> </ul> |
|----------------------------------------------------------------------------------------------------|
| <ul> <li>申請人:林一</li> <li>身分證字號:</li> <li>申請日期:民國106年06月21日</li> <li>申請平台:網路銀行</li> <li>申請來源IP:</li> <li>●時書次控機制 SSL</li> <li>申請書版本:10602版(網)</li> </ul>                                                                                                    |

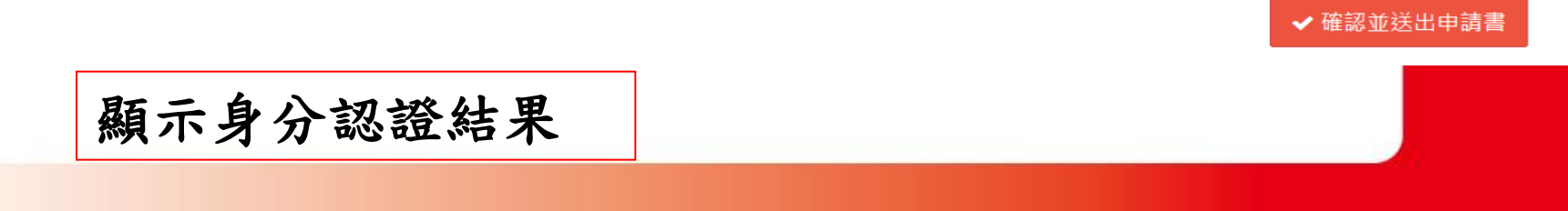

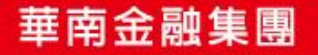

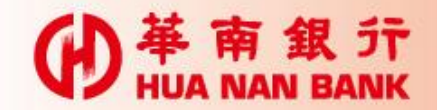

● 単 南 銀 行 HUA NAN BANK

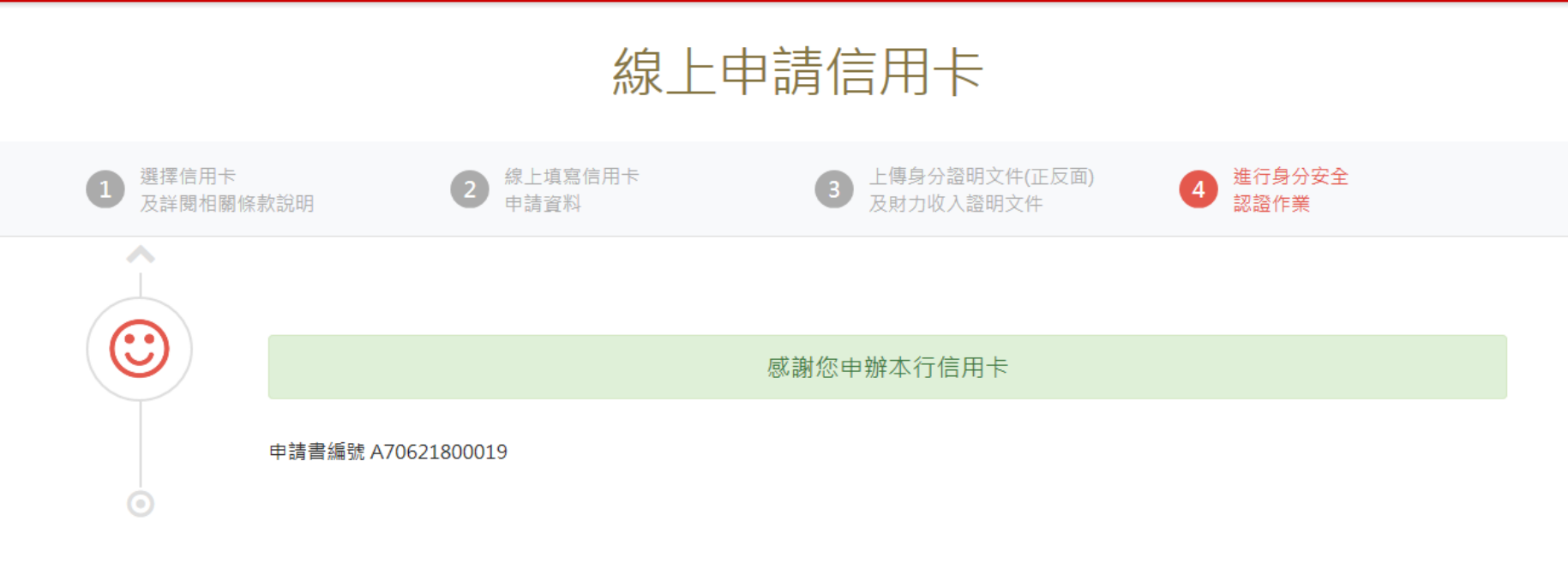

🕹 下載信用卡申請書

#### 完成申請,可選擇下載或列印申請書

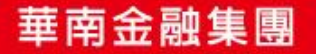

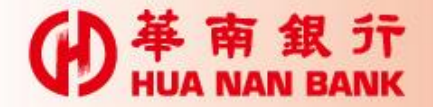

基南銀 HUA NAN BANK

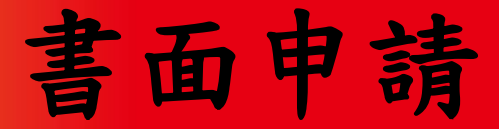

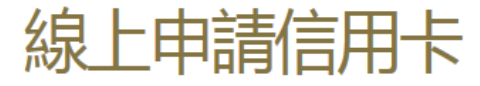

| e化申請                                                    | 書面申請             |  |
|---------------------------------------------------------|------------------|--|
| 線上填寫申請書並立即上傳身分及財力證<br>明文件即可完成申請 , e次搞定(華南卡友或<br>網銀會員限定) | 線上填寫申請書、列印、親簽、寄回 |  |

#### 【貼心提醒】

親愛的客戶您好:「e化申請」所使用之上傳檔案功能,如您的行動裝置為以下版本,可能產生不適用之狀況,建 議您改用個人電腦操作,以完成申請作業。造成您的不便,尚祈見諒 不適用版本:Android 1.0~2.1、Blackberry 1.0~5.0、iOS 1.0~5.1.1、iOS 8.0、Windows Phone 7.0~8.0

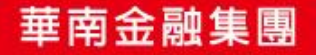

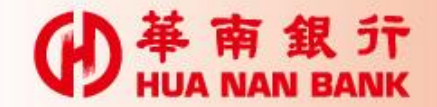

基南銀行 HUA NAN BANK

Ð

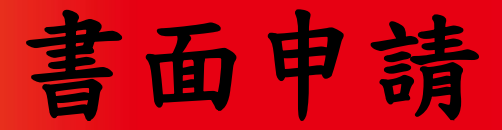

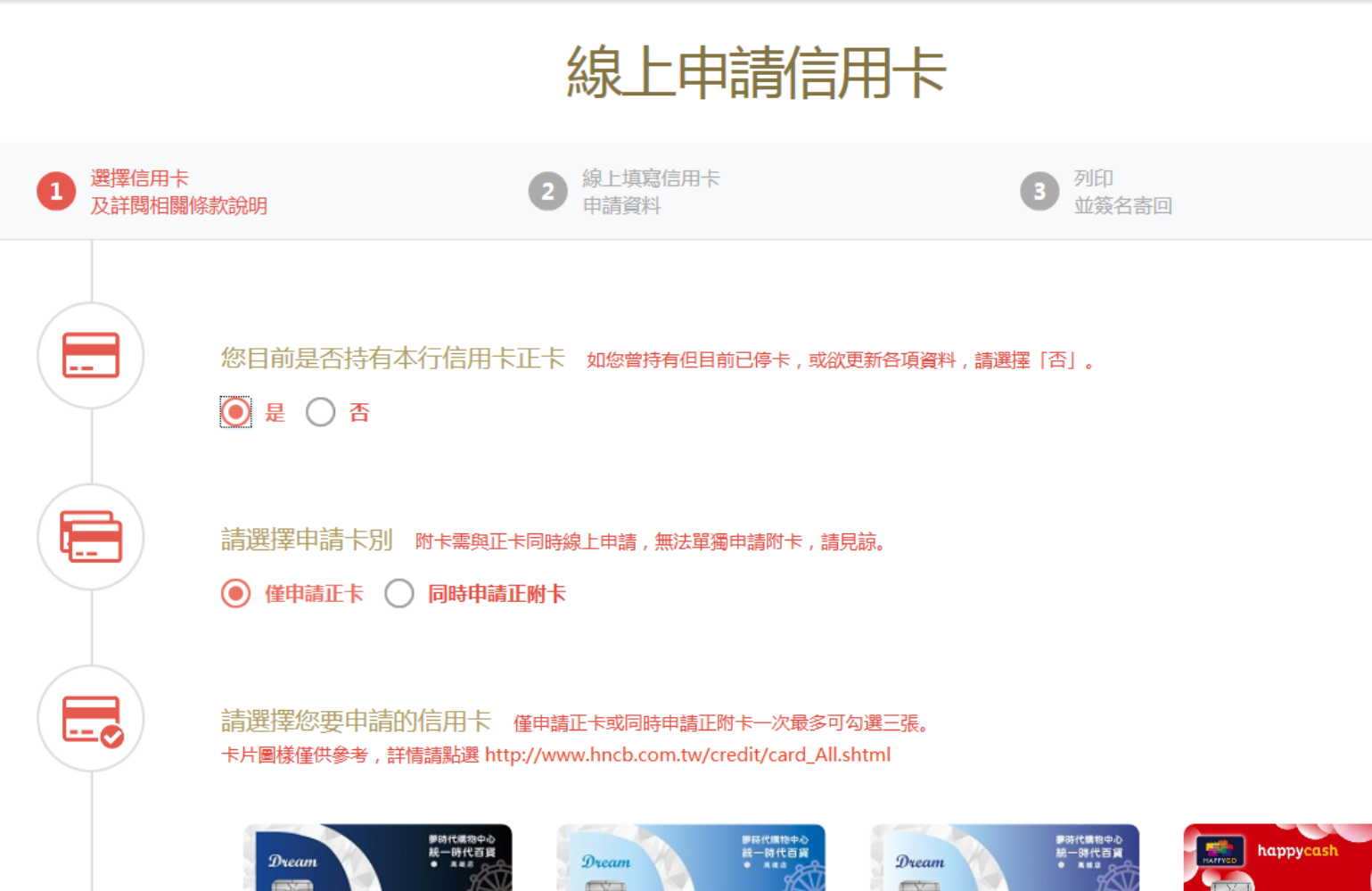

157

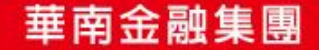

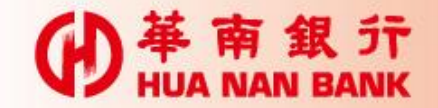

● 単 南 銀 行 HUA NAN BANK

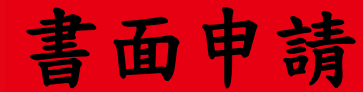

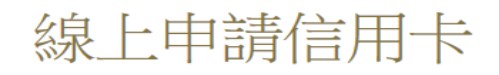

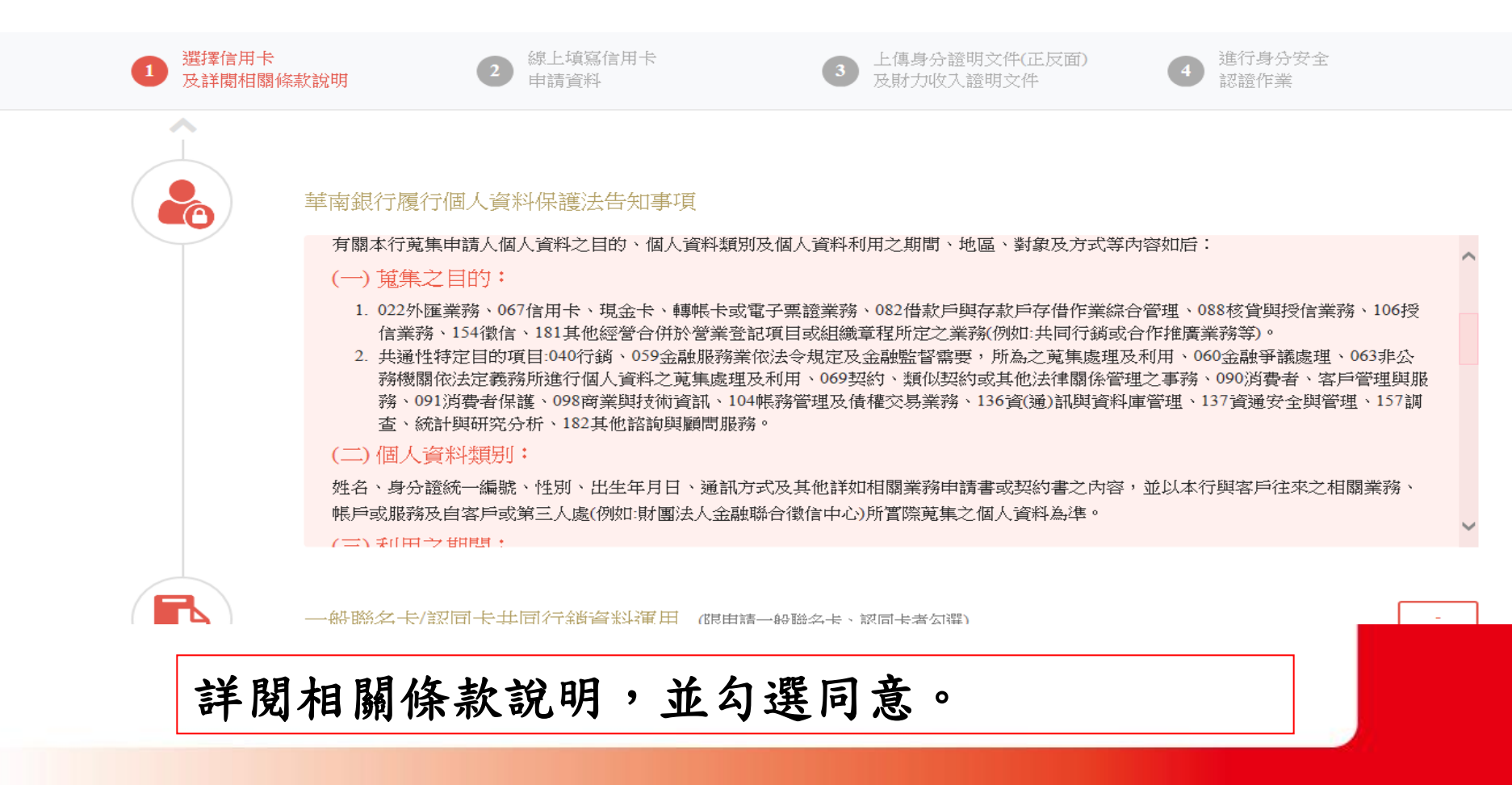

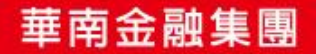

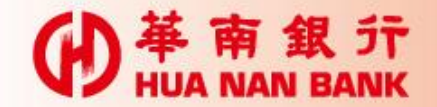

:=

● 華南銀行 HUA NAN BANK

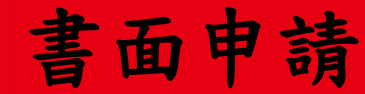

一般聯名卡/認同卡共同行銷資料運用 (限申請一般聯名卡、認同卡者勾選)

| 中萌入(音附下中萌入) ( ) 門鳥 | . ( ) 个问. |
|--------------------|-----------|
|--------------------|-----------|

「聲明事項」(如下方連結檔案)第14條申請聯名卡/認同卡同意事項(未勾選視為不同意,若勾選不同意,而致貴行無法核發聯名/認同卡時,申請 人同意貴行改核發超級現金回饋鈦金卡,申請人將無法享受相關聯名/認同團體及合作廠商提供之優惠與權益。),嗣後申請人並得利用書面或電 話通知貴行辦理前述資料之停止運用事宜,本行將依申請人通知辦理,並視同申請人同意終止使用該聯名/認同卡,且不再獲得聯名/認同團體提 供之優惠或服務。

閱讀條款 (請點選下列連結檔案)

囚

「聲明事項、華南銀行信用卡使用注意事項與循環信用利率及各項費用計算說明、華南銀行悠遊聯名卡特別約定條款重要事項摘錄、 華南銀行icash聯名卡特別約定條款重要事項摘錄、華南銀行一卡通聯名卡特別約定條款重要事項摘錄、華南銀行HappyCash聯名卡特 別約定條款重要事項摘錄」(以下統稱閱讀條款)

申請人(以下均含本申請書之正附卡申請人)確認已經合理期間詳細審閱並同意上述閱讀條款。

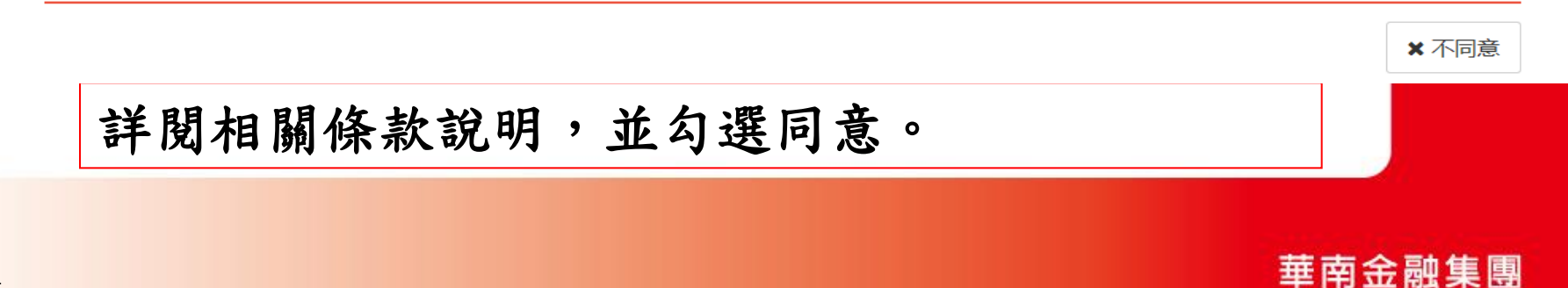

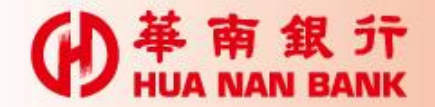

₩ ₩ HUA NAN BANK

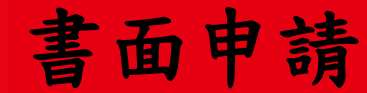

線上申請信用卡

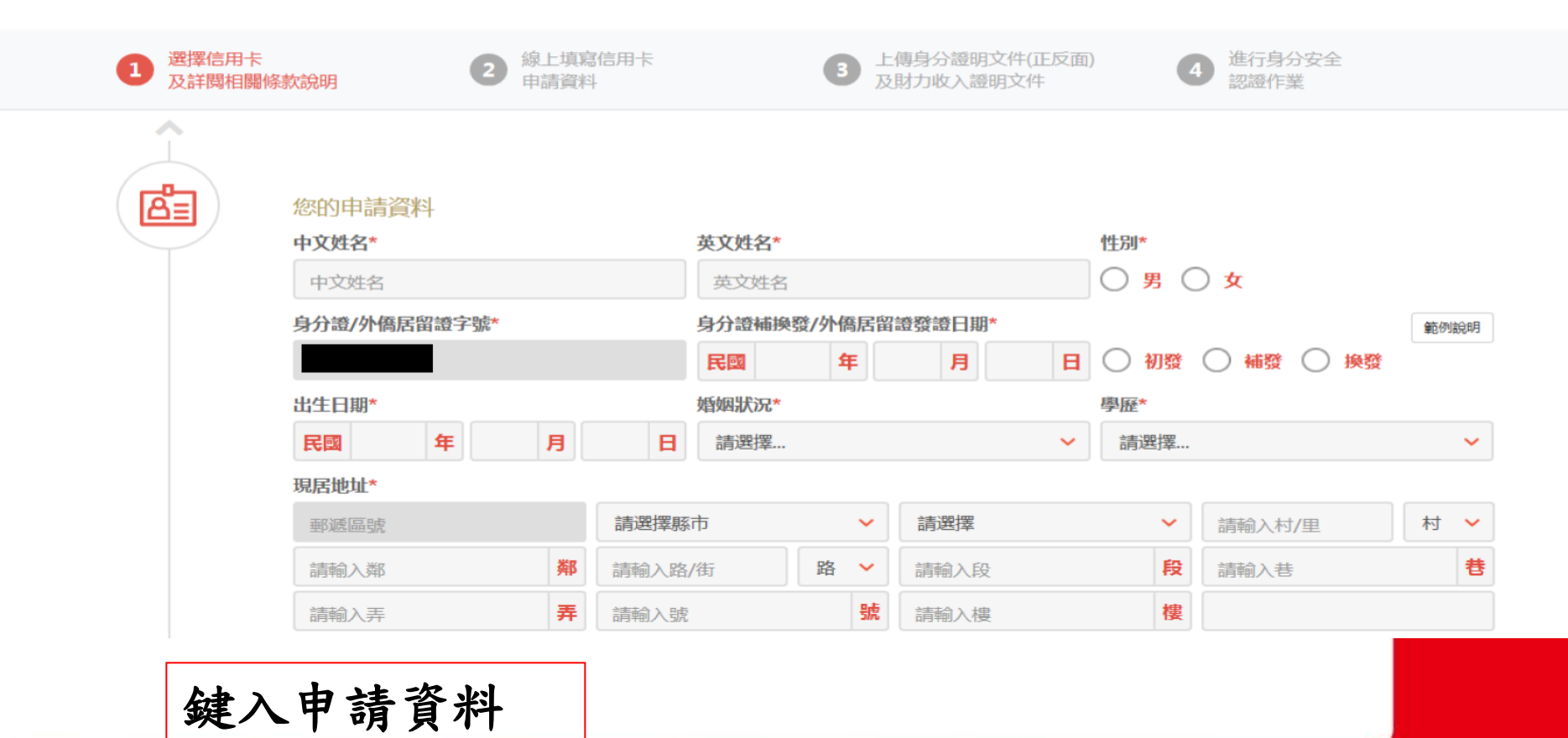

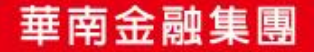

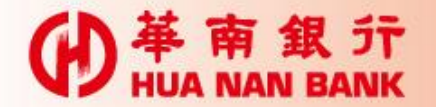

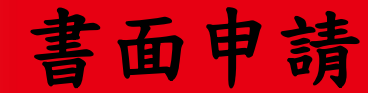

| (। २) | 悠遊卡自動加值功能開啟 (是否同意預設開啟,限申請Love晶緻悠遊聯名卡、新竹市民認同卡、大甲媽祖悠遊認同卡者勾選) |                                                        |                |  |  |  |
|-------|------------------------------------------------------------|--------------------------------------------------------|----------------|--|--|--|
|       | 申請人(含附卡申請人) 🔵 同                                            | 申請人(含附卡申請人) 🔘 同意 🔘 不同意                                 |                |  |  |  |
|       | 所申辦之具悠遊卡功能之信用一                                             | 所申辦之具悠遊卡功能之信用卡於核卡後開啟自動加值功能(未勾選視為不同意)。                  |                |  |  |  |
|       | ※悠遊卡自動加值功能開啟後則無                                            | ※ 悠遊卡自動加值功能開啟後則無法再關閉。                                  |                |  |  |  |
|       | ※一旦設定悠遊卡自動加值功能開                                            | ※一旦設定悠遊卡自動加值功能開啟,爾後持卡人具悠遊卡功能之卡片補換發卡,亦同時於發卡時設定開啟自動加值功能。 |                |  |  |  |
|       | ※ 具悠遊卡功能之信用卡需先行啟用信用卡,悠遊卡自動加值功能才會同步開啟。                      |                                                        |                |  |  |  |
|       | 0101。                                                      |                                                        |                |  |  |  |
|       | 通路代號                                                       | 單位代號(請輸入4位數)                                           | 推薦人代號 (請輸入10位) |  |  |  |
|       | 請選擇                                                        | ✔  單位代號                                                | 推薦人代號          |  |  |  |
|       |                                                            |                                                        |                |  |  |  |
|       |                                                            |                                                        |                |  |  |  |

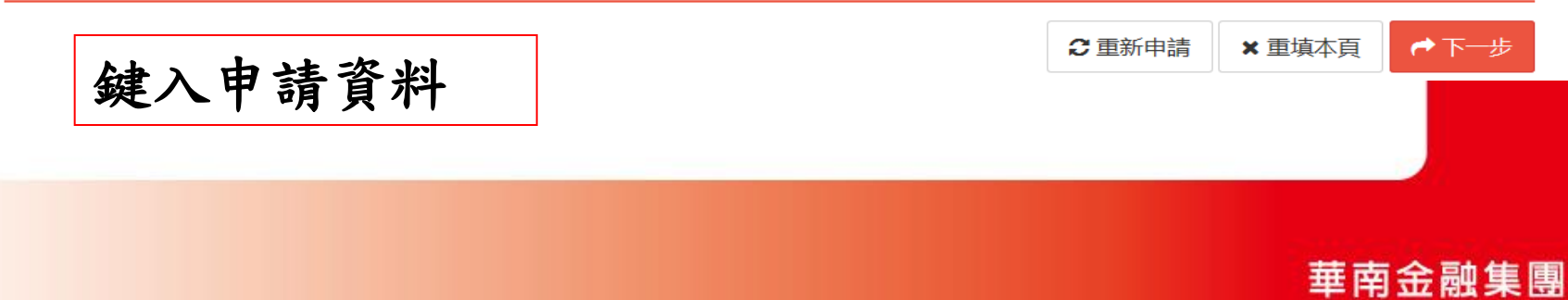

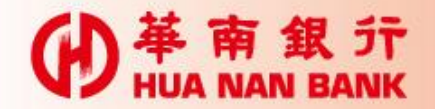

● 単 南 銀 デ HUA NAN BANK

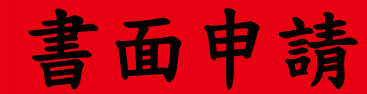

#### 線上申請信用卡

| <b>1</b> 選擇信用<br>及詳閱相 | 卡關條款說明               | 2 線上填寫信用卡<br>申請資料           | 3 列印<br>並簽名寄回 |
|-----------------------|----------------------|-----------------------------|---------------|
|                       | 您的申請資料               |                             |               |
|                       | 您要申請的卡別              | 申請正卡                        |               |
|                       | 卡片名稱                 | 33HappyCash & HAPPY GO聯名卡() | 愛戀紅)          |
|                       | 中文姓名                 | 林一                          |               |
|                       | 英文姓名                 | LIN E                       |               |
|                       | 性別                   | 男                           |               |
|                       | 身分證/外僑居留證字號          |                             |               |
|                       | 身分證補換發/外僑居留證<br>發證日期 | 民國 100年 05月 05日<br>補發       |               |
|                       | 確認申請資料               | 料                           |               |

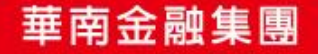

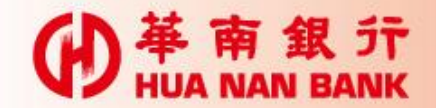

書面申請

| )<br>単<br>南<br>銀<br>行<br>HUA NAN BANK | ——————————————————————————————————————                                      |                 |
|---------------------------------------|-----------------------------------------------------------------------------|-----------------|
|                                       | ※申請人(含附卡申請人)知悉貴行一律不主動寄發預借現金密碼函,申請密碼須洽24/<br>0101。                           | 小時客服專線(02)2181  |
|                                       | 推薦人專用欄                                                                      |                 |
|                                       | <b>通路代號</b> H-華南銀行                                                          |                 |
|                                       | 單位代號 0760                                                                   |                 |
|                                       | 推薦人代號                                                                       |                 |
|                                       | 夢時代聯名卡新卡友首刷300送300,獨享好禮2選1<br>○ 1601夢時代館內「300元刷卡金」 ○ 1602「OPENPOINT90,000點」 |                 |
| 確認申                                   | 請資料,確認後送出申請書                                                                | 修改 		 ✔ 確認並送出申請 |

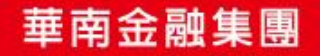

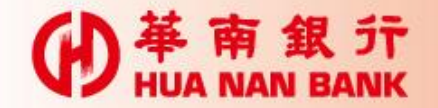

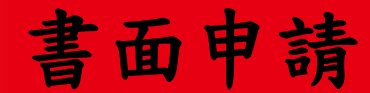

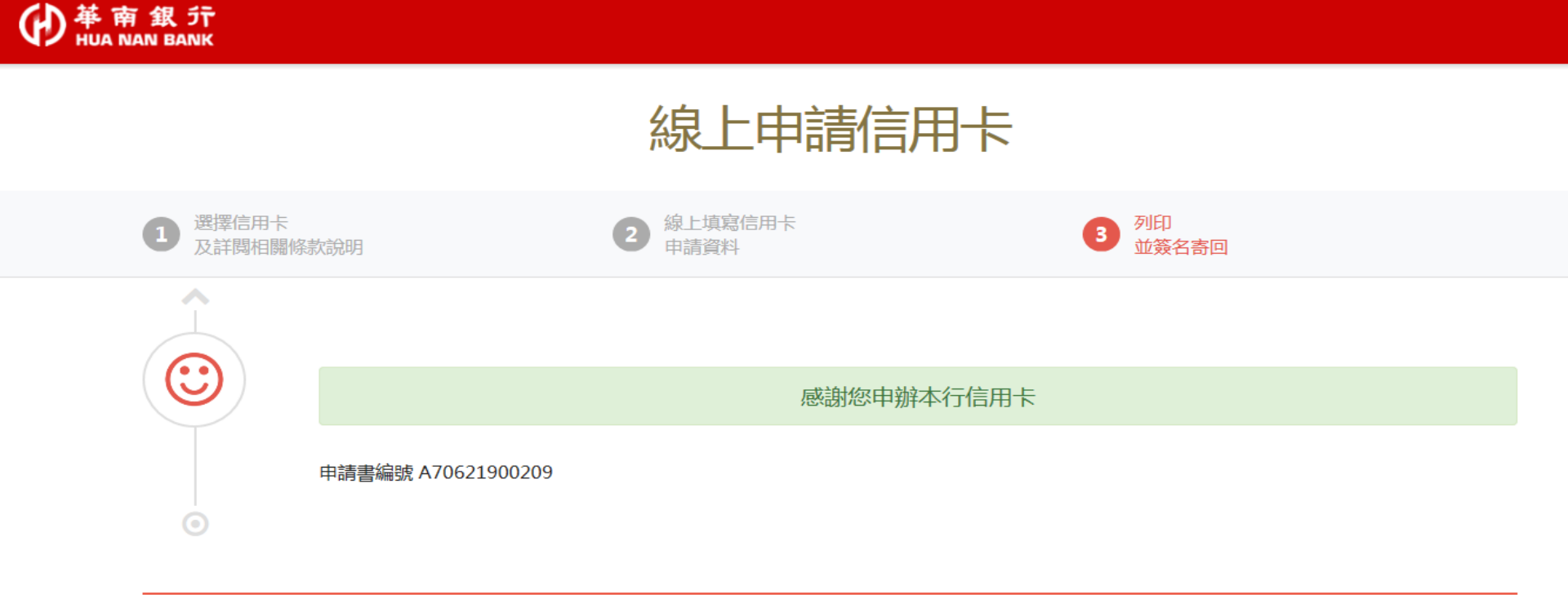

📩 下載信用卡申請書

#### 列印申請書、檢附相關資料後簽名寄回

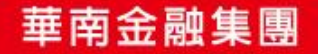